# HERMES

# Uporabniški priročnik

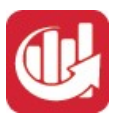

# Statistika finančnih računov in finančni grafikoni

Hermes d.o.o. Prušnikova 2 1210 Ljubljana-Šentvid www.hermes2.net info@hermes2.net

Statistika finančnih računov in finančni grafikoni Uporabniški priročnik Verzija 6.010/1.044

| 1. Sta | tistika                                        | 4  |
|--------|------------------------------------------------|----|
| 1.1    | Statistika splošno                             | 4  |
| 2. Dat | oteka                                          | 4  |
| 2.1    | Nastavitev tiskalnika                          | 4  |
| 2 14-2 | tični podatki                                  | E  |
| 2 1    |                                                | 5  |
| 2.7    | Čifrant stročkovnih most                       |    |
| 2.2    | Šifrant standardnih davčnih klavzul            |    |
| 2.7    | Čifrant SKIS                                   |    |
| 3.4    |                                                |    |
| 4. Bar | nka Slovenije                                  | 13 |
| 4.1    | Splošno o poročanju                            | 13 |
| 4.2    | Navodilo za poročanje                          | 14 |
| 4.3    | Urejanje sheme poročil finančnih računov       | 20 |
| 4.4    | Urejanje evidence sektorjev                    | 24 |
| 4.5    | Določitev meseca (leta) obdelave               | 26 |
| 4.6    | Priprava podatkov poročila statistike FR       | 26 |
| 4.7    | Urejanje in izpis poročila statistike FR za BS | 27 |
| 4.8    | Izvoz poročil v textno datoteko                | 28 |
| 4.9    | Izvoz poročil v XML datoteko                   | 29 |
| 5. Ana | alize poslovania (E)                           | 29 |
| 5.1    | Finance                                        |    |
| 5.1.1  | Analiza prihodkov in odhodkov sintetično       | 30 |
| 5.1.2  | Analiza prihodkov po kategorijah               | 32 |
| 5.1.3  | Analiza odhodkov po kategorijah                | 33 |
| 5.1.4  | Pregled stroškov po kategorijah                | 34 |
| 5.1.5  | Primerjava dveh poslovnih let                  | 36 |
| 5.1.6  | Analiza terjatev in obveznosti                 | 36 |
| 5.1.7  | Strukturna analiza ekonomskih kategorij        | 37 |
| 5.2    | Ostalo                                         | 38 |
| 5.2.1  | Izvoz podatkov o kurilnicah v Excel            | 38 |
| 6. Obv | vezni pobot                                    | 39 |
| 6.1    | Priprava za obvezni pobot                      | 39 |
| 6.2    | Zapiranje z rezultati obveznega pobota         | 40 |
| 7. Nas | stavitve, arhiv                                | 42 |
| 7.1    | Nastavitev programa                            | 42 |
| 72     | Nastavitev obdobia knjiženja                   | 43 |

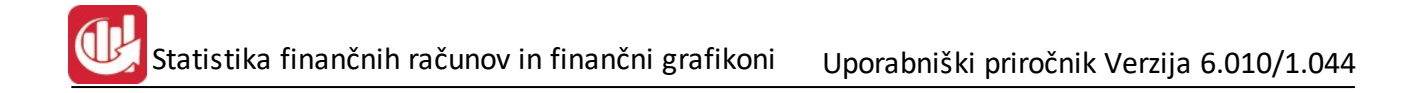

# 1 Statistika

# 1.1 Statistika splošno

Program je namenjen pripravi in prikazu različnih podatkov, ki izhajajo iz poslovanja podjetja. Razdeljen je v dva dela:

- prvi del je namenjen statističnim poročilom za potrebe Banke Slovenije
- drugi del pa analizam poslovnih podatkov

#### Program je razdeljen v naslednje sekcije:

- Datoteka izhod iz programa in nastavitev tisklanika
- <u>Matični podatki</u> nastavitev nekaterih splošnih podatkov, ki se uporabljajo pri delu s programom: <u>Šifrant partnerjev</u> in njihova razporeditev v klasifikacijo SKIS <u>Šifrant klasifikacije SKIS</u> <u>Šifrant davčnih klavzul</u>
- <u>Poročila za Banko Slovenije</u> obdelave potrebne za poročanje Banki Slovenije od oblikovanja tabel za poročanje, preko obdelave in priprave poročil ter končno poročanja za BS s pomočjo datoteke XML.
- <u>Analize poslovanja</u> vsebujejo nekatera poročila, ki prikazujejo gibanja nekaterih kategorij, ki nastajajo v poslovanju in se zajemajo preko programov Hermes, gre za poročila iz glavne knjige.
- V sekciji nastavitev imamo nekatere <u>nastavitve</u>, ki jih program potrebuje za delo

#### Pred začetkom dela s programom, opravite najprej nastavitev splošnih parametrov programa!

Priročnik vsebujejo podatke o programu do verzije 6.010 (3.0 HermeS) oz. 1.044 (2.0 HermeS).

| 🗴 Vizitka - Statistika SQL 📃 📼 💌                                                                                                    |
|----------------------------------------------------------------------------------------------------|
| <u>S</u>                                                                                                    |
| Hermes d.o.o.®                                                                                                    |
| CopyRight © 1990 - 2018 Hermes d.o.o. Krško<br>Vse pravice pridržane.                                                                                                    |
| Verzija: 6.006 / E1.01                                                                                                    |
| Dovoljene za uporabo tega programa ima:                                                                                                    |
| ID:                                                                                                    |
| Opozorilo:Ta program je zaščiten z zakonom o avtorskih<br>pravicah. Nepooblaščeno razmnoževanje ali razpečevanje<br>tega programa oziroma njegovega dela je kaznivo po civilni in<br>kazenski zakonodaji, zato bo preganjano v največji možni<br>meri, ki jo omogoča zakon. |
| Zapri                                                                                                    |

# 2 Datoteka

# 2.1 Nastavitev tiskalnika

Nastavitve tiskalnika so nastavitve, ki jih ponuja Windows okolje. S temi nastavitvami lahko izberete tiskalnik, ga določite za privzetega ali pa zamenjate trenutno privzeti tiskalnik za drugega. Najpogosteje se ta možnost uporablja takrat, kadar želite tiskati na tiskalniku, ki je priključen na drug računanik.

| Pr | int Setup |                               |               | ? ×         |
|----|-----------|-------------------------------|---------------|-------------|
| 1  | Printer   |                               |               |             |
|    | Name:     | HP LaserJet IIP               | •             | Properties  |
|    | Status:   | Ready                         |               |             |
|    | Туре:     | HP LaserJet IIP               |               |             |
|    | Where:    | Direktor                      |               |             |
|    | Comment:  | Hewlett Packart LaserJet 1100 |               |             |
|    | - Paper   |                               | - Orientation | n           |
|    | Size:     | A4 💌                          |               | Portrait    |
|    | Source:   | Automatically Select          | A             | C Landscape |
|    | Network   |                               | OK            | Cancel      |

Izgled okna za določanje tiskalnika se razlikuje v odvisnosti od gonilnika za tiskalnik, saj nimajo vsi tiskalniki enakih lastnosti. Tip tiskalnika določite z roletnim menijem "Name:", lastnosti pa z gumbom Properties...

Tiskalnik lahko nastavite tudi tik pred izpisom posameznega izpisa.

## 3 Matični podatki

# 3.1 Poslovni partnerji

Dostop preko menija Matični podatki / Poslovni partnerji

Šifrant poslovnih partnerjev je povzet iz standardnega programa Enterprise. Podatki se vnašajo na enak način kot v omenjenem programu. Tako podatke vnašate s pomočjo tabelarnega urejevalnika podatkov.

🧏 Statistika finančnih računov in finančni grafikoni 💿 Uporabniški priročnik Verzija 6.010/1.044

| Šifra | Naziv                                                                                                    | Pos. enota       | Ulica                                                                                                    | Pošta | Kraj                  | Davčna Štev | TBB         |
|-------|----------------------------------------------------------------------------------------------------|------------------|----------------------------------------------------------------------------------------------------|-------|-----------------------|-------------|-------------|
| 67019 | test                                                                                                    |                  |                                                                                                    | 01000 | LJUBLJANA             |             |             |
| 61917 | 14-2 MI - 441 MILL                                                                                                    |                  |                                                                                                    | 08281 | SENOVO                |             |             |
| 57855 | 1000                                                                                                    |                  | 100000000000000000000000000000000000000                                                                                                    | 02255 | VITOMIRCI             |             |             |
| 66759 | CART BEALLOSSING CONTRACTOR                                                                                                    |                  | 111111-011-011-011                                                                                                    | 01293 | Šmarje - Sap          |             |             |
| 59538 | THE CONSTRUCTOR                                                                                                    |                  | New Constant Street                                                                                                    | 08000 | NOVO MESTO            |             |             |
| 406   | THE OWNER PARTY AND INCOME.                                                                                                    |                  |                                                                                                    | 00000 | ZAGREB                |             |             |
| 61847 | - 1988 Block - 100 - 100 - 100 - 100                                                                                                    | PODJETJE ZA T    |                                                                                                    | 02370 | Dravograd             |             |             |
| 59516 | 1994 (1997) 1994 (1997) (1997) 1997                                                                                                    |                  | 11000-00                                                                                                    | 08210 | Trebnje               |             | 100110-0001 |
| 66566 | 1994 CT 10 80 CT 10 CT 10 CT 10 CT                                                                                                    |                  |                                                                                                    | 08210 | Trebnje               |             |             |
| 55884 | TRACTORISTICS PRODUCTION                                                                                                    |                  | 444 TE # THEORY OF                                                                                                    | 09242 | KRIŽEVCI PRI LJUTOMER |             | 11111000    |
| 245   | 1848201000                                                                                                    | TRGOVSKO IN F    | AND A DESCRIPTION OF THE PARTY OF THE PARTY  | 08000 | NOVO MESTO            | 01100001000 |             |
| 5475  | 18-14-001-15-000-0018-01-0100-01488-1401                                                                                                    |                  |                                                                                                    | 00000 |                       |             |             |
| 66806 | 1981.188.000                                                                                                    |                  | the particular to the second                                                                                                    | 04000 | KRANJ                 |             |             |
| 67022 | 194800-000000-                                                                                                    | Industriegelände |                                                                                                    | 03435 | Zwentendorf           |             |             |
| 67550 | TRANSPORTED TO AND TRANSPORTED TO                                                                                                    | SPEDITION GMI    |                                                                                                    | 85445 | SCHWAIG               |             |             |
| 01000 | The second process of the second second seco |                  | A STREET, STREET, STRE | 08273 | Leskovec pri Krškem   |             | 101100      |
| 59302 | A REAL PROPERTY OF A REAL PROPERTY OF A REAL PROPER |                  |                                                                                                    |       |                       |             |             |

Tabelarni urejevalnik ima vgrajen inkrementalni lokator, kar pomeni, da se do posameznega partnerja lahko premaknete (ga najdete) z enostavnim vtipkavanjem njegovega naziva, šifre, TRR ali kraja. Vsaka vnešena črka ali številka približa lokacijo k najbližnjemu partnerju, ki ustreza kriterijem.

Z gumbom Spremeni lahko urejamo podrobne podatke o partnerju:

Statistika finančnih računov in finančni grafikoni Ur

| Ažuriranje                                                                                          | kupcev i                                  | n dobavite                    | ljev                               |                                                                             |                   |                                                   |                                         |
|----------------------------------------------------------------------------------------------------|-------------------------------------------|-------------------------------|------------------------------------|-----------------------------------------------------------------------------|-------------------|---------------------------------------------------|-----------------------------------------|
| upec/Dobav                                                                                          | ritelj                                    |                               |                                    |                                                                             |                   |                                                   |                                         |
| Šifra:<br>Naziv:<br>Posl. enota:<br>Ulica:<br>Pošta,kraj:<br>Država:                                | 67019<br>test<br>01000                    | Prosta:                       | 0                                  | Komercialni (<br>Dni do val.: [<br>Rabat: [<br>Pogodba: [<br>Datum: [       | oodatki<br>0,00%  | Finančni<br>Limit:<br>Saldo:<br>Debet:<br>Kredit: | podatki<br>0,00<br>0,00<br>0,00<br>0,00 |
| TRR:<br>Davčna Št:<br>Oseba :<br>Telefon 1:<br>eMail:<br>Mali zavo<br>Opomba:                       | ezanec                                    | <u> </u>                      | ična oseba Sta                     | Številka traj<br><u>E</u> mšo:<br>Klavzule:<br>Telefon 2:<br>Fax:<br>tus: 0 | nika: 0<br>Valuta | Banka:                                            |                                         |
| <u>B</u> onitetni raz<br><u>Š</u> ifra Dejavn<br><u>O</u> snovni Kaj<br>Dat. nastani<br>Dat. spreme | rred:<br>nosti:<br>pital:<br>ka:<br>mbe:2 | 0 🗭<br>3.12.2007<br>9.05.2012 | 0,00<br>Kreator:<br>Zad. uporabnik | <u>M</u> atična<br>Skupina<br>1<br>× 1                                      | Številka:         | 0                                                 | •                                       |
|                                                                                                    |                                           |                               |                                    | 💾 ок                                                                        | ×                 | Prekliči                                          | 🕑 Pomoč                                 |

Da bi lahko dobili ustrezno razvrščeno poročilo po nasprotnih sektorjih, moramo določiti v kateri sektor spada naš poslovni partner. Ker je partnerjev veliko, je v program vgrajena logika, da vsi partnerji, ki nimajo označenega sektorja, sodijo v sektor S.11, če imajo vpisano davčno številko, oziroma v sektor S.14, če davčne številke nimajo vpisane. To pomeni, da je potrebno vpisati sektor samo tistim partnerjem, ki spadajo v druge sektorje.

Razpored po sektorjih s pomočjo tega vnosa velja za vse tiste knjižbe iz glavne knjige, ki imajo povezavo na partnerje npr. saldakonti, krediti, ipd.

Gumb z lupo omogoča iskanje po seznamu SKIS. To je šifrant, ki je priložen k programu, namenjen pa je enosmiselni določitvi razporeda partnerjev v posamezne sektorje. Ta šifrant je objavljen na spletni strani Banke Slovenije.

Drugi gumb z lupe je povezan s šifrantom skupin SKIS, ki je ravno tako dodan programu. Ta se uporabi v kolikor partnerja ni v šifrantu SKIS.

Gumb Kontakti - uporabimo za vpisovanje večjega števila kontaktnih oseb v podjetju - poslovnem partnerju:

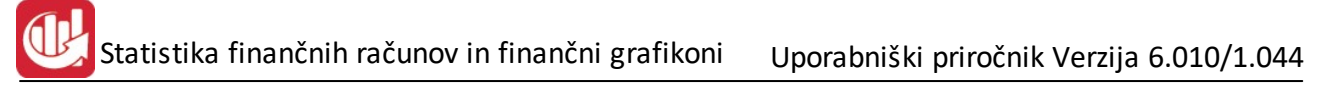

| Urejanje kontaktnil<br>ontakti | h naslovov      |         |                 |                  |              | , o 💌 |
|--------------------------------|-----------------|---------|-----------------|------------------|--------------|-------|
| test                           |                 |         | LJUBLJ          | IANA             |              |       |
| * Telefon                      | Mobilni Telefon | Telefax | Email           | Web Stran        | Oddelek      | Opoml |
| 014885223                      | 05111111        |         | Email@email.com |                  |              |       |
|                                |                 |         |                 |                  |              |       |
|                                |                 |         |                 |                  |              |       |
| •                              |                 |         |                 |                  |              | Þ     |
|                                |                 |         |                 | 🔁 <u>V</u> stavi | 🔼 Spremeni 📔 | Briši |
|                                |                 |         |                 |                  | 🚺 Zapri 🧕    | Pomoč |

Vsi kontakti so navedeni v takšni tabeli. Posamezen zapis pa dodamo ali spremenimo v naslednjem obrazcu:

| bifra kupca:             | 67019 test      | LJUBLJANA |
|--------------------------|-----------------|-----------|
| [elefon:                 | 014885223       |           |
| <u>M</u> obilni Telefon: | 051111111       |           |
| [elefax:                 |                 |           |
| Email:                   | Email@email.com |           |
| <u>W</u> eb Stran:       |                 |           |
| <u>)</u> ddelek:         |                 |           |
| Opomba:                  |                 |           |
|                          |                 |           |
|                          |                 |           |
|                          |                 |           |
|                          |                 |           |

Posamezen partner ima lahko neomejeno število kontaktov.

Gumb **Dodatni naziv** uporabljamo za vnos dodatnih nazivov pri partnerju. Ti se uporabljajo v primeru, da standarni naziv ne zadošča za izpis na fakturi.

# Statistika finančnih računov in finančni grafikoni Uporabniški priročnik Verzija 6.010/1.044

| 🛃 Dodatni nazivi |                 |
|------------------|-----------------|
| Splošno Opombe   |                 |
| Naziv 1:         |                 |
| Naziv 2:         |                 |
| Ulica:           |                 |
| Pošta:           |                 |
|                  |                 |
|                  |                 |
|                  | 📔 OK 🔀 Prekliči |

Gumb Natisni je namenjen izpisu seznama partnerjev. Možnih je več načinov razvrščanja:

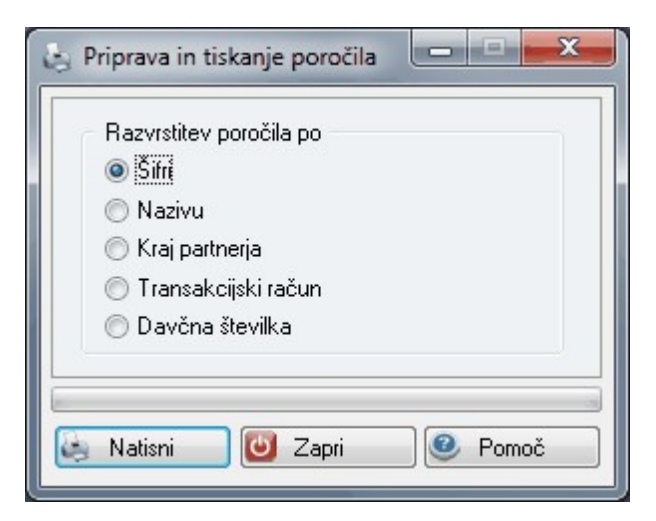

Izberite način razvrščanja podatkov in pritisnite na gumb Natisni. Program bo izdelal izpis v naslednji obliki:

| la CMNR<br>CMNR<br>ABA | 8-8.<br>13                 |                     | :                   | Šifrant p   | Vsi vpis | ovnih part<br>ani partnerji<br>o <i>šifri partnerja</i> | nerjev        |             |                 | 29.05 | 5.2012, 13:53<br>Stran 1 |
|------------------------|----------------------------|---------------------|---------------------|-------------|----------|---------------------------------------------------------|---------------|-------------|-----------------|-------|--------------------------|
| Śifra                  | Naziv poslovnega par       | Ulica               | Kraj                | Davčna štev | Država   | Trans Račun                                             | Telefon       | Oseba       | Telefax         | SKIS  | Matična SKIS             |
| 1                      | 2                          | 3                   | 4                   | 5           | 6        | 7                                                       | 8             | 9           | 10              | 11    | 12                       |
| 1                      | RLAVORE 300E               | 10037103-0088       | 08281 SENOVO        |             |          |                                                         | 010/401702/02 |             |                 |       |                          |
| 10                     | TRUNA, IST M               | 3,53.45,89983,34.25 | 09000 MURSKA SOBOTA |             |          | 21300-010-01254                                         | 0.25(72:040)  | 02 13030 00 | 01213-00210-040 | -     |                          |
| 100                    | TRECHIPME HOUSING OF OPEN, |                     | 00000 CELJE         | 1034032792  |          |                                                         |               |             |                 | -     |                          |
| 1 000                  | BACINE PO-BLAGAINE (BRINN) |                     | 00000 RAKA          |             |          |                                                         |               |             |                 |       |                          |

# 3.2 Šifrant stroškovnih mest

Dostop preko menija Matični podatki / Šifrant stroškovnih mest

Stroškovna mesta urejate v tabelarnem urejevalniku naslednje oblike:

# Statistika finančnih računov in finančni grafikoni Uporabniški priročnik Verzija 6.010/1.044

| ∐ u<br>Šte | Jrejanje st<br>vilka | roškovn | ih mest |        |              |       |                 |     |
|------------|----------------------|---------|---------|--------|--------------|-------|-----------------|-----|
| ×          | Številka             | Sektor  | Naziv   |        |              |       |                 |     |
|            | 10000                | 0       |         |        |              |       |                 |     |
|            |                      |         |         |        |              |       |                 |     |
|            |                      |         |         |        |              |       |                 |     |
|            |                      |         | •       | ⊻stavi | <u>S</u> pri | emeni | 😑 <u>B</u> riši | ]   |
|            | Natisni              |         |         |        | 🕑 Z          | Capri | 🔍 🕑 Pon         | noč |

Z gumbom Vstavi in Spremeni lahko vnesete podatke o stroškovnem mestu.

| 🕼 Ažuriraj stroškov | vna mesta         | - • × |
|---------------------|-------------------|-------|
| Stroškovno mesto    |                   |       |
| Številka / Sektor:  | 00000 0           |       |
| Naziv:              | and the second of |       |
|                     | 💾 OK 🛛 🔀 Prekliči | Pomoč |

Številka poleg oznake Strm pomeni Sektor, ki se uporablja v posebnem modulu za analizo stroškov po stroškovnih mestih.

Stroškovna mesta lahko izpišete v obliki seznama. Razvrščanje izpisa lahko izvedete na 3 načine in sicer s pomočjo obrazca, ki se pojavi tik pred tiskanjem:

| Razvrstitev poročila po                            |   |
|----------------------------------------------------|---|
| <ul> <li>Sim StrM;</li> <li>Nazivu StrM</li> </ul> | A |
| 🔘 Sektorju                                         |   |

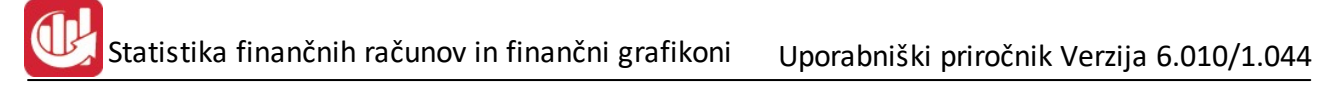

| NNO 66<br>NAVO 12<br>NAVA | Seznam stroškovnih mest<br>Vsa stroškovna mesta<br>Urejeno po šifri stroškovnega mesta | 29.05.2012, 13:5<br>Stran |
|---------------------------|----------------------------------------------------------------------------------------|---------------------------|
| Sifra                     | Naziv stroškovnega mesta                                                               | Sekto                     |
|                           |                                                                                        |                           |
| 1                         | 2                                                                                      | 3                         |
| 1 00000                   | 2                                                                                      | 3                         |

# 3.3 Šifrant standardnih davčnih klavzul

Dostop preko menija Matični podatki / Šifrant standardnih davčnih klavzul

Standardne klavzule vnašate s pomočjo tabelarnega urejevalnika, ki ima naslednjo obliko:

|      | Jrejanje | tabele klavzul                                                                              |
|------|----------|---------------------------------------------------------------------------------------------|
| Šifr | a Opis   | klavzule                                                                                    |
| 0    |          |                                                                                             |
| ×    | Šifra    | Klavzula                                                                                    |
| •    | 1        | DAVEK JE ZARAČUNAN.                                                                         |
|      | 6        | DAVEK JE V CENI.                                                                            |
|      | 10       | - DRUŽBA JE VPISANA PRI OKROŽNEM SODIŠČU KRŠKO, DNE 22.11.1995ŠT. VPISA                     |
|      | 12       | - PROSIMO, DA NAM VRNETE POTRJEN IZVOD NAŠEGA DOBROPISA, S KATERIM PI                       |
|      | 13       | Prosimo, da nam vrnete potrjeni izvod bremepisa, s katerimpotrjujete skladnost knjiženja DE |
|      | 14       | · BLAGO PO RAČUNU JE LAST PRODAJALCA DO DOKONČNEGA PLAČILA RAČUNA (                         |
|      | 15       | BLAGO JE V LASTI TRG. ZRNO RAKA DO PLAČILA RAČUNA.                                          |
|      | 16       | DDV OBRAČUNAN V SKLADU Z 2.TOČKO 22.ČLENA ZAKONA O DDV.                                     |
|      | 17       | OPCIJA PREDRAČUNA VELJA 7 DNI.                                                              |
|      | 18       | · •                                                                                         |
|      |          | 🔁 Vstavi 🔁 Spremeni 🔚 Briši                                                                 |
|      |          | 🙆 Zapri 🥥 Pomoč                                                                             |

Podatke v urejevalnik vnesete preko naslednjega obrazca:

| 😧 Spreminjanje zapisa         |             |
|-------------------------------|-------------|
| Klavzula                      |             |
| Šifra klavzule: 1             |             |
| Klavzula: DAVEK JE ZARAČUNAN. |             |
|                               |             |
|                               |             |
|                               |             |
|                               |             |
| 💾 OK 📉 🔀 Prek                 | iči 🥑 Pomoč |

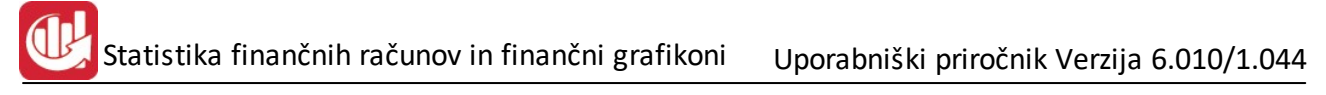

# 3.4 Šifrant SKIS

#### Dostop preko menija Matični podatki / Šifrant SKIS

Na spletni strani Banke Slovenije in Ajpes je objavljen aktualen seznam vseh pravnih oseb in podjetnikov z njihovimi matičnimi številkami in razporeditvijo v šifrant skupin SKIS. Ta šifrant je priložen programu zaradi lažjega dela oziroma hitrejšega začetka dela. Do podatkov o partnerju pridete s pomočjo tabelarnega urejevalnika, ki ima naslednjo obliko:

| 4 | <b>]</b> Ui | rejanje ši | franta SKIS     |             |                                                                                 |         |
|---|-------------|------------|-----------------|-------------|---------------------------------------------------------------------------------|---------|
| [ | Nazi        | v podjetja | Matična šte     | evilka Šifr | a kupca iz financ                                                               |         |
|   |             |            |                 |             |                                                                                 |         |
|   | ×           | Šifra      | Matična št.     | Skupina     | Naziv podjetja                                                                  |         |
|   | •           | 0          | t, sinificaning | S.14100     | TEST - AREVIGINI SEAMS AVEN 2 20MEC S.P.                                        |         |
|   |             | 0          | THE PERSONNEL   | S.11002     | TEST INCENIFING PODJETJE ZA PROCACIONJO, TEXNICNE PRECNUSE IN TRIGOVINO, DIO O. |         |
|   |             | 0          |                 | S.14100     | TEST RAZIWINDZEVANIE TEREZUA RAJSES P.                                          |         |
|   |             | 0          | 100107480000    | S.14100     | TESTEN ALEN SANDER - ZASEBNA ZURNA ANDULANTA                                    |         |
|   |             | 0          | 1,3174,30000    | S.14100     | TESTEN BORIS S.P GOSTENA ORHOEJA                                                |         |
|   |             | 0          | 54H/71740000    | S.14100     | TESTROU MATUA TERLEPSP                                                          |         |
|   |             | 0          |                 | S.11002     | TETA ESTERA, ZASTOPSTVA, TRIGOVINA, PROIZVOONUA IN STORITVE DIDIO               |         |
|   |             | 0          | 1341341000      | S.11002     | TETIDA RAZISKOVANIE IN OSTALE STORITVE D.O.O.                                   |         |
|   |             |            |                 |             |                                                                                 |         |
|   | •           | 1000       |                 |             |                                                                                 | + +     |
|   |             |            |                 |             | 🔁 Vstavi 🛛 🖾 Spremeni                                                           | 😑 Briši |
|   | \$          | Uvozi      | 📄 🛃 Na          | itisni      | 💽 Sinhroniziraj                                                                 | 🕑 Pomoč |

Verjetno ne boste posebej vpisovali novih partnerjev v to tabelo, vendar pa lahko kadarkoli na spletni strani

http://www.ajpes.si/DocDir/Sprejem\_podatkov/SFR/Sifrant\_SKIS\_31032009.zip

dobite šifrant v tekstualni obliki, katerega je v program možno uvoziti. To nardite tako, da si najprej s spletne strani Ajpes privzamete šifrant v tekstni obliki, ga shranite na svoj disk, nato pa v programu Statistika s pomočjo gumba Uvozi uvozite ta šifrant. Gumb Uvozi vam omogoča izbor datoteke za uvoz. Uvoz lahko večkrat ponovite, saj program preverja obstoj matične številke partnerja in če ta že obstaja, ne ponovi prenosa.

Datoteka šifranta je "semicolon delimited", kar pomeni, da so polja ločena s podpičjem, polja pa si sledijo: matična številka;sektor;ime partnerja

Popravke ali nov vnos izvedete preko naslednjega obrazca:

| Spreminjanje zap  | visa                                       |  |
|-------------------|--------------------------------------------|--|
| KIS               |                                            |  |
| ID zapisa:        | 153493                                     |  |
| Šifra iz financ:  | 0                                          |  |
| Matična številka: | 746059000                                  |  |
| Skupina SKIS:     | S.14100                                    |  |
| Naziv podietia:   | TEST - In En com den no marte, conco, ou . |  |

Šifra iz financ je šifra partnerja, ki jo imamo že v našem programu Enterprise.

S pomočjo gumba Tiskaj lahko natisnemo celoten šifrant po različnih razporedih (matična številka ali naziv). (izpis je izredno dolg.. nekaj tisoč strani)

S pomočjo gumba sinhroniziraj, pa lahko uskladimo šifre partnerjev oziroma oznake sektorjev v programu Enterprise in programu Statistika. V principu gre za to, da program na podlagi matične številke, ki je že vpisana v programu Enterprise najde v katero skupino SKIS je raporejen določen partner. Če matičnih številk nimate vpisanih, potem program ne more izvesti sinhronizacije. Takrat naredite v razpored partnerja v ustrezno skupino s pomočjo urejanja <u>podatkov o partnerjih</u>.

### 4 Banka Slovenije

## 4.1 Splošno o poročanju

#### Zakaj je treba poročati?

Poročanje podatkov za namene statistike finančnih računov je predpisala Banka Slovenije s Sklepom o poročanju podatkov za namene statistike finančnih računov (Uradni list RS, št. 66/03). Statistiko finančnih računov vodi Banka Slovenije, poročila pa zanjo zbira AJPES.

#### Kdo mora poročati?

<u>Obvezniki poročanja</u> so po standardni klasifikaciji institucionalnih sektorjev (Ur.I. RS, št. 13/2006) vse institucionalne enote, ki so uvrščene v sektorje:

- S.11 (nefinančne družbe) in S.12 (finančne družbe), katerih bilančna vsota (vrednost aktive) je ob koncu koledarskega lete, pred obdobjem za katerega se poročajo podatki, večja od 1 milijona evrov.
- S.13 (institucionalne enote države) le tiste, katerih bilančna vsota (vrednost aktive) je ob koncu koledarskega leta, pred obdobjem za katero se poročajo podatki, večja od 8 milijonov evrov.

Institucionalne enote, ki so ustanovljene med letom presojajo obveznost poročanja z ocenjevanjem bilančne vsote ob koncu četrtletja, za katerega se poročajo podatki.

#### <u>Ne poročajo:</u>

- S.14 gospodinjstva (prebivalstvo in samostojni podjetniki),
- S.15 neprofitni izvajalci storitev gospodinjstvom (društva, politične stranke, sindikati, klubi, zveze, cerkvene skupnosti in humanitarne organizacije),
- S.11 nefinančne družbe, katerih bilančna vsota (vrednost aktive) je bila ob koncu koledarskega leta, pred obdobjem za katero se poročajo podatki, manjša od 1 milijon evrov.
- S.12 finančne družbe, katerih bilančna vsota (vrednost aktive) je bila ob koncu koledarskega leta, pred obdobjem za katerega se poročajo podatki, manjša od 1 milijon evrov.
- S.13 institucionalne enote države, katerih bilančna vsota (vrednost aktive) je bila ob koncu koledarskega leta, pred obdobjem za katero se poročajo podatki, manjša od 8 milijonov evrov.

Oznako sektorja lahko preverite z vpogledom v Poslovni register Slovenije (Storitve>Poslovni register Slovenije>iPRS) na AJPES-ovem spletnem portalu.

#### Kdaj poročamo?

Skladno z Navodilom za izvajanje sklepa o poročanju podatkov za namene statistike finančnih računov, obvezniki poročanja predložijo četrtletna poročila v prehodnem letu :

- do 20. februarja tekočega leta za IV. četrtletje (poročevalsko obdobje od 1. oktobra do 31. decembra ) predhodnega leta,
- do 10. maja tekočega leta za I. četrtletje tekočega leta (poročevalsko obdobje od 1. januarja do 31. marca),
- 10. avgusta tekočega leta za II. četrtletje tekočega leta (poročevalsko obdobje od 1. aprila do 30. junija),
- do 10. novembra tekočega leta za III. četrtletje tekočega leta (poročevalsko obdobje od 1. julija do 30. septembra).

#### Kaj poročamo?

Obvezniki poročanja morajo podatke o transakcijah v letu in stanjih konec leta predložiti AJPES v elektronski obliki.

Poročila vsebujejo podatke o stanjih in o transakcijah ter vrednostnih spremembah v finančnih sredstvih in obveznostih, ki jih imajo obvezniki poročanja kot terjatev ali obveznost do drugih enot, po posameznih sektorjih/podsektorjih in po posameznih finančnih inštrumentih. Zbrani podatki pomenijo pomembno makroekonomsko statistiko, finančni računi pa pomembno analitsko orodje za proučevanje finančnih tokov med institucionalnimi sektorji v domačem gospodarstvu oziroma med domačimi sektorji in tujino. Metodologija, način in roki poročanja so določeni z Navodilom za izvajanje sklepa o poročanju podatkov za namene statistike finančnih računov (Uradni list RS, št. 78/03) in Navodilom o spremembi in dopolnitvi navodila za izvajanje sklepa o poročanju podatkov za namene statistike finančnih računov (Uradni list RS, št. 16/04).

#### Drugo:

Podrobnejša vsebinska navodila za poročanje so na voljo na spletni strani Banke Slovenije. Obveznikom poročanja je kot pomoč za razvrščanje poslovnih partnerjev v nasprotni sektor na voljo Šifrant SKIS v tekstovni obliki. V njem so za vsak poslovni subjekt podatki o imenu, matični številki in oznaki institucionalnega sektorja (SKIS). Obvezniki poročanja pa lahko za razvrščanje poslovnih partnerjev v nasprotni sektor uporabijo tudi iPRS, ki je na voljo na spletni strani AJPES. V njem so podatki samo za aktivne poslovne subjekte.

## 4.2 Navodilo za poročanje

Na podlagi drugega in tretjega odstavka 13. člena, tretjega odstavka 29. člena Zakona o Banki Slovenije (Uradni list RS, št. 58/02 in 85/02) ter 3. točke Sklepa o poročanju podatkov za namene statistike finančnih računov (Uradni list RS, št. 113/2007, 51/2008) izdaja guverner Banke Slovenije

#### NAVODILO

#### za izvajanje sklepa o poročanju podatkov za namene statistike finančnih računov N-2

#### I. SPLOŠNE DOLOČBE

1. To navodilo določa metodologijo, način in roke poročanja podatkov za namene statistike finančnih računov.

2. Predmet poročanja je četrtletno poročilo o stanjih finančnih sredstev in obveznosti, o transakcijah v finančnih sredstvih in obveznostih in o vrednostnih spremembah v finančnih sredstvih in obveznostih, ki jih imajo obvezniki poročanja kot

terjatev ali obveznost do drugih institucionalnih sektorjev po posameznih finančnih instrumentih.

3. Obvezniki poročanja dostavijo poročila za potrebe Banke Slovenije Agenciji Republike Slovenije za javnopravne evidence in storitve (AJPES), razen če ni s tem navodilom določeno drugače.

4. Finančne družbe (enote institucionalnega sektorja (S.12) dostavijo poročila neposredno Banki Slovenije, kadar za to obstajajo utemeljeni razlogi, ki jih mora BS v zahtevi obrazložiti.

5. Obvezniki poročanja oddajo poročilo v elektronski obliki v skladu z vsebino poročila, ki je predpisana s tem navodilom.

6. Obvezniki poročanja pred prvim pošiljanjem poročila za namene statistike finančnih računov preko spletne strani AJPES predložijo vlogo pristojni izpostavi AJPES, s katero se identificirajo oziroma pooblastijo osebo za posredovanje podatkov

statistike finančnih računov preko spleta. Vloga je enkratna in je ni potrebno predlagati pred vsakim poročanjem, temveč le v primeru sprememb. Vloga in navodila za predložitev vloge so objavljeni na spletni strani AJPES, kjer so tudi tehnična navodila za poročanje.

- 7. Obvezniki poročanja predložijo četrtletna poročila po tem navodilu:
- do 10. maja za prvo četrtletje (poročevalsko obdobje: od 1. januarja do 31. marca) tekočega leta;
- do 10. avgusta za drugo četrtletje (poročevalsko obdobje: od 1. aprila do 30. junija) tekočega leta;
- do 10. novembra za tretje četrtletje (poročevalsko obdobje: od 1. julija do 30. septembra) tekočega leta;
- do 20. februarja za četrto oziroma zadnje četrtletje (poročevalskoobdobje: od 1. oktobra do 31. decembra) predhodnega leta.

#### II. VSEBINSKA OPREDELITEV POROČILA

8. Vsebina poročila temelji na načelih Evropskega sistema računov (ESR95).

9. Poročilo sestavljajo osnovni podatki in obrazci.

- 9.1 Osnovni podatki o obvezniku poročanja so:
- matična številka,
- davčna številka,
- sektor obveznika poročanja,
- naziv obveznika poročanja,
- sedež obveznika poročanja,
- šifra proračunskega uporabnika (če je obveznik poročanja proračunski uporabnik),
- oseba, odgovorna za sestavljanje poročila,
- telefonska številka osebe, odgovorne za sestavljanje poročila,
- e-mail osebe, odgovorne za sestavljanje obrazcev,
- vodja obveznika poročanja,
- datum,
- kraj.

Šifrant sektorjev.

| Naziv sektorja                                               | Oznaka sektorja |
|--------------------------------------------------------------|-----------------|
| Nefinančne družbe                                            | S.11            |
| Centralna banka                                              | S.121           |
| Druge denarne finančne institucije                           | S.122           |
| Drugi finančni posredniki razen zavarovalnic in pokojninskih | S.123           |
| skladov                                                      |                 |
| Izvajalci pomožnih finančnih dejavnosti                      | S.124           |
| Zavarovalnice in pokojninski skladi                          | S.125           |
| Centralna država                                             | S.1311          |
| Lokalna država                                               | S.1313          |
| Skladi socialne varnosti                                     | S.1314          |

Podrobna sektorizacija je navedena v Uredbi o uvedbi in uporabi standardne klasifikacije institucionalnih sektorjev (Uradni list RS, št. 13/06). Za razvrščanje posameznih institucionalnih enot v ustrezen nasprotni sektor se uporabi Šifrant SKIS v tekstualni obliki, dostopen na spletni strani AJPES. V njem so za vsako institucionalno enoto podatki o imenu, matični številki in oznaki institucionalnega sektorja (SKIS). Za razvrščanje institucionalnih enot v ustrezen sektor pa se lahko uporabi tudi iPRS (Poslovni register Slovenije), ki je na voljo na spletni strani AJPES. V njem so podatki samo za aktivne poslovne subjekte.

9.2 Obrazci poročila so:

- obrazec 1: podatki o stanjih finančnih sredstev,
- obrazec 2: podatki o stanjih obveznosti,
- obrazec 3: podatki o transakcijah v finančnih sredstvih,
- obrazec 4: podatki o transakcijah v obveznostih,
- obrazec 5: podatki o vrednostnih spremembah v finančnih sredstvih (kontrolni obrazec),
- obrazec 6: podatki o vrednostnih spremembah v obveznostih (kontrolni obrazec).

10. V poročilu se izpolnjuje podatke po finančnih instrumentih.

Šifrant finančnih instrumentov:

| Naziv finančnega instrumenta                     | Oznaka finančnega |  |  |
|--------------------------------------------------|-------------------|--|--|
|                                                  | instrumenta       |  |  |
| Monetarno zlato in SDR (posebne pravice črpanja) | F.1               |  |  |
| Gotovina in vloge                                | F.2               |  |  |
| Gotovina                                         | F.21              |  |  |

Statistika finančnih računov in finančni grafikoni

| Prenosljive vloge                                                                  | F.22  |
|------------------------------------------------------------------------------------|-------|
| Druge vloge                                                                        | F.29  |
| Vrednostni papirji razen delnic                                                    | F.3   |
| Vrednostni papirji razen delnic in izvedenih finančnih instrumentov                | F.33  |
| Kratkoročni dolžniški vrednostni papirji                                           | F.331 |
| Dolgoročni dolžniški vrednostni papirji                                            | F.332 |
| Izvedeni finančni instrumenti                                                      | F.34  |
| Posojila                                                                           | F.4   |
| Kratkoročna posojila                                                               | F.41  |
| Dolgoročna posojila                                                                | F.42  |
| Delnice in drug lastniški kapital                                                  | F.5   |
| Delnice in drug lastniški kapital, razen delnic investicijskih družb in enot       | F.51  |
| vzajemnih skladov                                                                  |       |
| Delnice, ki kotirajo                                                               | F.511 |
| Delnice, ki ne kotirajo                                                            | F.512 |
| Drug lastniški kapital                                                             | F.513 |
| Delnice investicijskih družb in enote vzajemnih skladov                            | F.52  |
| Zavarovalno tehnične rezervacije                                                   | F.6   |
| Neto lastniški kapital gospodinjstev v rezervacijah življenjskega zavarovanja in v | F.61  |
| rezervacijah pokojninskih skladov                                                  |       |
| Neto lastniški kapital gospodinjstev v rezervacijah življenjskega zavarovanja      | F.611 |
| Neto lastniški kapital gospodinjstev v rezervacijah pokojninskih skladov           | F.612 |
| Prenosne premije in škodne rezervacije                                             | F.62  |
| Druge terjatve in obveznosti                                                       | F.7   |
| Komercialni krediti in predujmi                                                    | F.71  |
| Drugo (druge terjatve in obveznosti razen komercialnih kreditov in predujmov)      | F.79  |

Finančni instrumenti so razdeljeni na skupine in podskupine finančnih instrumentov. V poročilu se izpolnjujejo podatki po posameznih podskupinah finančnih instrumentov. Poročevalci vnesejo pod skupine finančnih instrumentov seštevek podskupin finančnih instrumentov.

Finančni instrumenti so lahko v obliki finančnih sredstev ali obveznosti. Podane opredelitve finančnih instrumentov veljajo za finančna sredstva in obveznosti.

Opredelitve finančnih instrumentov so naslednje:

Skupino F.1 Monetarno zlato in SDR sestavlja:

 Monetarno (denarno) zlato, ki je sestavina mednarodnih rezerv denarne oblasti in drugih subjektov, ki so pod njenim dejanskim nadzorom;

– SDR (Posebne pravice črpanja), ki so mednarodna rezervna sredstva in jih je oblikoval Mednarodni denarni sklad ter dodelil svojim članicam za povečanje obstoječih rezervnih sredstev.

Praviloma je F.1 finančno sredstvo centralne banke. Nobena institucionalna enota oziroma sektor ne izkazuje F.1 kot obveznosti.

Skupino F.2 Gotovina in vloge sestavljajo tri podskupine finančnih instrumentov.

F.21 Gotovina predstavlja bankovce in kovance, ki se navadno uporabijo za plačila, in obsega bankovce in kovance v obtoku, izdane s strani rezidenčne denarne oblasti, ter bankovce in kovance v obtoku, izdane s strani nerezidenčne denarne oblasti, katerih imetniki so rezidenti. F.21 imajo lahko kot finančno sredstvo vsi sektorji. F.21 predstavlja obveznost enote, ki jo je izdala (praviloma centralna banka).

F.22 Prenosljive vloge predstavljajo vloge na vpogled v domači ali tuji valuti. Prenosljive vloge je možno brez odloga zamenjati v gotovino oziroma so prenosljive s čekom, plačilnim nalogom, debetno vknjižbo ali na drug podoben način, in sicer brez pomembnejših omejitev ali dodatnih stroškov. F.22 zajema tudi vloge med denarnimi finančnimi institucijami (primer so vloge, ki jih imajo druge denarne finančne institucije pri centralni banki na osnovi zahtev po obvezni rezervi). F.22 imajo lahko kot finančno sredstvo vsi sektorji. Obveznosti iz naslova F.22 izkazujejo praviloma denarne finančne institucije (S.121 in S.122) ter tujina (S.2).

F.29 Druge vloge predstavljajo vloge, ki jih ni možno uporabljati za plačevanje ob vsakem času in jih ni možno zamenjati za gotovino ali prenosljive vloge brez pomembnejših omejitev ali dodatnih stroškov. Druge vloge obsegajo:

vezane vloge;

- hranilne vloge;

 potrdila o vlogah (CD – »certificates of deposit«), ki niso tržna oziroma katerih tržnost je, čeprav teoretično možna, zelo omejena;

- repo posle (posle ponovnega odkupa), ki predstavljajo obveznost denarnih finančnih institucij;

- kritja, vezana na izvedene finančne instrumente, ki predstavljajo obveznost denarnih finančnih institucij;

- vloge, ki so posledica varčevalne sheme ali pogodbe;

 dokazila o vlogah, izdanih s strani hranilnih in posojilnih združenj, družb za izgradnjo, kreditnih unij in podobno;

- druge vloge, ki niso vključene v podskupino F.22.

F.29 vključuje tudi terjatve oziroma obveznosti do Mednarodnega denarnega sklada.

F.29 imajo lahko kot finančno sredstvo vsi sektorji. Obveznosti iz naslova F.22 izkazujejo praviloma denarne finančne institucije (S.121 in S.122) ter tujina (S.2).

Praviloma se natečene obresti vključijo v instrument, na katerega se natečejo (v F.22 ali v F.29). V primeru, da obresti ni mogoče vključiti v instrument, se izkažejo v postavki F.79.

Skupino F.3 Vrednostni papirji razen delnic sestavljata dve podskupini finančnih instrumentov.

F.33 Vrednostni papirji razen delnic (dolžniški vrednostni papirji) brez izvedenih finančnih instrumentov,
 F.34 Izvedeni finančni instrumenti.

Podskupina F.33 Vrednostni papirji razen delnic brez izvedenih finančnih instrumentov je dalje razdeljena na F.331 Kratkoročne dolžniške vrednostne papirje in F.332 Dolgoročne dolžniške vrednostne papirje.

F.331 Kratkoročni dolžniški vrednostni papirji so vrednostni papirji z originalno ročnostjo (prvotno zapadlostjo) enega leta ali manj in obsegajo:

- zakladne menice in druge kratkoročne vrednostne papirje države;

- kratkoročne menice (lastne, blagovne, trasirane ali trate);

blagajniške zapise;

komercialne papirje;

- potrdila o vlogi (CD - »certificates of deposit«), ki so tržni;

bančne akcepte.

F.332 Dolgoročni dolžniški vrednostni papirji so vrednostni papirji, katerih originalna ročnost (prvotna zapadlost) je daljša od enega leta in obsegajo:

obveznice;

zapise s spremenljivo obrestno mero (FRNs);

- druge dolžniške vrednostne papirje z originalno zapadlostjo, daljšo od enega leta.

Praviloma se natečene obresti vključijo v instrument, na katerega se natečejo (v F.331 ali v F.332). V primeru, da obresti ni mogoče vključiti v instrument, se izkažejo v postavki F.79.

F.34 Izvedeni finančni instrumenti obsegajo:

- opcije, s katerimi se trguje na organiziranih trgih ali prek okenc (OTC);

- standardizirane terminske pogodbe, če imajo tržno vrednost, ker se z njimi trguje ali so lahko pobotane;

- zamenjave, če imajo tržno vrednost, ker se z njimi trguje ali so lahko pobotane;

- terminske dogovore o obrestni meri, če imajo tržno vrednost, ker se z njimi trguje ali so lahko pobotane;

– nakupne bone. Nakupni boni so posebna oblika opcij, s katerimi se trguje na organiziranih trgih.

F.3 imajo lahko kot finančno sredstvo vsi sektorji. F.3 so praviloma obveznosti nefinančnih družb (S.11), finančnih družb (S.12), sektorja države (S.13) in tujine (S.2).

Skupina F.4 Posojila predstavlja vse vrste posojil, ki nastanejo, ko upnik bodisi neposredno ali preko posrednikov posodi sredstva dolžniku, dokumentirana pa so z netržnimi dokumenti ali sploh niso dokumentirana. Pobudo za posojilo navadno da posojilojemalec. F.4 vključuje tudi posojila za financiranje trgovinskih kreditov, finančni najem, dogovor o ponovnem odkupu in kritja, vezana na izvedene finančne instrumente, kadar so ti dogovori in kritja obveznosti družb, ki niso denarne finančne institucije. F.4 ne vključuje komercialnih kreditov in predujme. F.4 imajo lahko kot finančno sredstvo in kot obveznost vsi sektorji. Skupina F.4 je razdeljena na dve podskupini:

– F.41 Kratkoročna posojila

- F.42 Dolgoročna posojila

F.41 Kratkoročna posojila

Kratkoročna posojila so posojila z originalno ročnostjo (prvotno zapadlostjo) do enega leta oziroma vključno z enim letom.

F.42 Dolgoročna posojila

Dolgoročna posojila so posojila, katerih originalna ročnost (prvotna zapadlost) je daljša od enega leta. Praviloma se natečene obresti vključijo v instrument, na katerega se natečejo (v F.41 ali v F.42), kadar to ni izvedljivo, se obresti izkažejo v postavki F.79.

Skupina F.5 Delnice in drug lastniški kapital je sestavljena iz dveh podskupin finančnih instrumentov.

F.51 Delnice in drug lastniški kapital, razen delnic investicijskih družb in enot vzajemnih skladov, F.52 Delnice investicijskih družb in enote vzajemnih skladov.

Podskupina F.51 je dalje razdeljena na:

– F.511 Delnice, ki kotirajo

- F.512 Delnice, ki ne kotirajo

– F.513 Drug lastniški kapital

F.511 Delnice, ki kotirajo, predstavljajo lastniške vrednostne papirje, ki kotirajo na domačem ali tujem trgu. F.512 Delnice, ki ne kotirajo, predstavljajo lastniške vrednostne papirje, ki ne kotirajo na domačem ali tujem trgu.

F.513 Drug lastniški kapital predstavlja lastniški kapital, ki ni v obliki delnic.

F.51 imajo lahko kot finančno sredstvo vsi sektorji. F.51 so praviloma obveznosti nefinančnih družb (S.11), finančnih družb (S.12) in tujine (S.2). Izjemoma imajo lahko obveznost v F.51 posamezne enote države (S.13). Podskupina F.52 Delnice investicijskih družb in enote vzajemnih skladov obsega:

- delnice investicijskih družb;

- investicijske kupone, ki se glasijo na eno ali več enot premoženja vzajemnega sklada;

- enote premoženja vzajemnih pokojninskih skladov.

F.52 imajo lahko kot finančno sredstvo vsi sektorji. Obveznosti v F.52 imajo lahko investicijske družbe in vzajemni skladi (S.123), vzajemni pokojninski skladi (S.125) in tujina (S.2).

Skupina F.6 Zavarovalno tehnične rezervacije obsega zavarovalno tehnične rezervacije zavarovalnic in pokojninskih skladov nasproti zavarovancem in upravičencem in je razdeljena na dve podskupini finančnih instrumentov:

F.61 Neto lastniški kapital gospodinjstev v rezervacijah življenjskega zavarovanja in v rezervacijah pokojninskih skladov;

F.62 Prenosne premije in škodne rezervacije.

Podskupina F.61 Neto lastniški kapital gospodinjstev v rezervacijah življenjskega zavarovanja in v rezervacijah pokojninskih skladov je razdeljena dalje na:

– F.611 Neto lastniški kapital gospodinjstev v rezervacijah življenjskega zavarovanja:

– F.612 Neto lastniški kapital gospodinjstev v rezervacijah pokojninskih skladov.

F.611 Neto lastniški kapital gospodinjstev v rezervacijah življenjskega zavarovanja obsega:

- čiste matematične rezervacije življenjskih zavarovanj;

- čiste rezervacije v korist življenjskih zavarovancev, ki prevzemajo naložbeno tveganje;

- čiste matematične rezervacije zdravstvenih zavarovanj.

F.611 so lahko finančna sredstva gospodinjstev (S.14) kot zavarovancev in obveznost zavarovalnic (S.125).

F.612 Neto lastniški kapital gospodinjstev v rezervacijah pokojninskih skladov predstavlja matematične

rezervacije iz naslova pokojnin. F.612 so lahko finančna sredstva gospodinjstev (S.14) kot zavarovancev in so praviloma obveznost pokojninskih družb (S.125).

Podskupina F.62 Prenosne premije in škodne rezervacije predstavlja:

- čiste prenosne premije;

- čiste rezervacije za bonuse, popuste in storno;
- čiste škodne rezervacije;

- izravnalne rezervacije;

- druge čiste zavarovalno tehnične rezervacije.

F.62 so lahko finančna sredstva vseh sektorjev kot zavarovancev (prenosne premije) ali upravičencev (škodne rezervacije) in so praviloma obveznost zavarovalnic in pokojninskih družb (S.125).

Skupina F.7 Druge terjatve in obveznosti je razdeljena na dve podskupini finančnih instrumentov.

F.71 Komercialni krediti in predujmi;

F.79 Drugo (druge terjatve in obveznosti razen komercialnih kreditov in predujmov).

Podskupina F.71 komercialni krediti in predujmi predstavlja finančne terjatve oziroma obveznosti, ki izhajajo iz dobaviteljevega ali kupčevega neposrednega kreditiranja transakcij z blagom in storitvami, ter predujmi za delo, ki je v teku ali se bo začelo in je povezano s temi transakcijami. F.71 vključuje vse še ne plačane terjatve oziroma obveznosti iz naslova blaga ali storitev. F.71 so lahko finančna sredstva ali obveznosti za vse sektorje. F.79 Drugo (druge terjatve in obveznosti, razen komercialnih kreditov in predujmov) predstavlja vse druge terjatve in obveznosti, ki so rezultat časovne razlike med transakcijami in plačili, vezanimi na davke, socialne prispevke, plače, rente, dividende, obresti in transakcije finančnih sredstev na sekundarnem trgu. F.79 so lahko

finančna sredstva ali obveznosti za vse sektorje. Praviloma se natečene obresti vključijo v instrument, na katerega se natečejo, kadar pa to ni možno, se

Pravloma se natečene obresti vključijo v instrument, na katerega se natečejo, kadar pa to ni možno, se vključijo v postavko F.79.

#### 11. Nasprotni sektor

Oznaka iz šifranta nasprotnih sektorjev. Nasprotni sektor je institucionalni sektor oziroma podsektor, do katerega ima obveznik poročanja terjatev oziroma obveznost.

Šifrant nasprotnih sektorjev:

| Naziv nasprotnega sektorja                                                       | Oznaka      |
|----------------------------------------------------------------------------------|-------------|
|                                                                                  | nasprotnega |
|                                                                                  | sektorja    |
| Gospodarstvo Slovenije in tujina                                                 | S.0         |
| Gospodarstvo Slovenije                                                           | S.1         |
| Nefinančne družbe                                                                | S.11        |
| Finančne družbe                                                                  | S.12        |
| Centralna banka                                                                  | S.121       |
| Druge denarne finančne institucije                                               | S.122       |
| Drugi finančni posredniki razen zavarovalnic in pokojninskih skladov             | S.123       |
| Izvajalci pomožnih finančnih dejavnosti                                          | S.124       |
| Zavarovalnice in pokojninski skladi                                              | S.125       |
| Država                                                                           | S.13        |
| Centralna država                                                                 | S.1311      |
| Lokalna država                                                                   | S.1313      |
| Skladi socialne varnosti                                                         | S.1314      |
| Gospodinjstva                                                                    | S.14        |
| Nepridobitne institucije, ki opravljajo storitve za gospodinjstva                | S.15        |
| Tujina                                                                           | S.2         |
| Evropska unija (EU)                                                              | S.21        |
| Ekonomska in monetarna unija (EMU)                                               | S.2111      |
| Ostale članice Evropske unije izven Ekonomske in monetarne unije (Ostale članice | S.2112      |
| EU)                                                                              |             |
| Tretje države in mednarodne organizacije (Ostali)                                | S.22        |

Poročevalec porazdeli stanje finančnih sredstev oziroma obveznosti v določenem finančnem instrumentu po nasprotnem sektorju, do katerega ima obveznik poročanja terjatev oziroma obveznost. Na enak način porazdeli poročevalec do nasprotnih sektorjev tudi transakcije oziroma vrednostne spremembe.

Poročevalci vnesejo pod višje kategorije oziroma glavne kategorije nasprotnih sektorjev seštevek nižjih kategorij oziroma podsektorjev.

Poročevalci poiščejo ustrezen nasprotni sektor oziroma podsektor (sektor nasprotne stranke), do katerega imajo terjatev ali obveznost s pomočjo Šifranta SKIS v tekstualni obliki oziroma iPRS na spletni strani AJPES. Nasprotni sektor S.2 Tujina je razdeljen na EU (države članice Evropske unije) S.21 in druge države (države izven EU). S.22. EU pa je nadalje razdeljena na EMU (države članice Ekonomske in monetarne unije – evro območje) S.2111 in ostale članice EU S.2112. Sektorska klasifikacija v okviru sektorja S.21 (EU) za podkategoriji S.2111 in S.2112 je določena za potrebe statistike finančnih računov.

#### 12. Vrednost

Poroča se vrednost stanj, transakcij in vrednostnih sprememb (v obliki kontrolnih obrazcev) v tisočih SIT. V primeru negativnih transakcij oziroma vrednostnih sprememb se pred vrednost obvezno vpiše negativen predznak.

Za ustrezno razumevanje podatkov o stanju, transakcijah in vrednostnih spremembah se uporabi naslednji model:

začetno stanje (konec obdobja x)

- + transakcije (v obdobju y)
- + vrednostne spremembe (v obdobju y)
- = končno stanje (konec obdobja y)

Poročajo se podatki o transakcijah v obdobju y, podatki o vrednostnih spremembah v obdobju y (v obliki kontrolnih obrazcev) in podatki o stanjih v obdobju y.

Vrednotenje stanj (konec obdobja y):

Za vrednost stanja finančnih sredstev oziroma obveznosti v tuji valuti se uporabi preračun v SIT po srednjem tečaju Banke Slovenije na dan preseka. Stanja finančnih sredstev in obveznosti se praviloma vrednotijo po tekoči tržni ceni na dan preseka.

Vrednotenje in ugotavljanje transakcij ter vrednostnih sprememb (konec obdobja y):

Poročajo se vrednosti transakcij in vrednostnih sprememb. Transakcije, ki se poročajo, predstavljajo razliko med pridobitvami in odtujitvami v posameznem finančnem instrumentu. V vrednosti odtujitve instrumenta se upoštevajo morebitne realizirane vrednostne spremembe. V vrednostne spremembe se vključujejo morebitne realizirane vrednostne spremembe na osnovi spremembe cen oziroma deviznih tečajev ter druge spremembe, ki niso vezane na transakcijo. Transakcije in vrednostne spremembe so lahko pozitivne ali negativne.

V program AJPES, ki omogoča poročanje, sta vgrajeni dve opozorilni kontroli: kontrola na letna poročila (bilance stanja), s katerimi razpolaga AJPES, in kontrola vrednostnih sprememb. V primeru odstopanj podatka o stanju s podatki iz letnih poročil in odstopanj podatka o vrednostnih spremembah s pričakovanimi vrednostnimi spremembami je potrebno odstopanja pojasniti v skladu s tehničnimi navodili AJPES.

13. Obvezniki poročanja pri poročanju upoštevajo tudi podrobna vsebinska navodila, objavljena na spletni strani Banke Slovenije.

#### III. KONČNI DOLOČBI

Z dnem uveljavitve tega navodila preneha veljati Navodilo za izvajanje sklepa o poročanju podatkov za namene statistike finančnih računov (Uradni list RS, št. 60/05).
 To navodilo začne veljati z 1.1.2008.

Ljubljana, dne 4. decembra 2007.

Guverner Banke Slovenije dr. Marko Kranjec I. r.

## 4.3 Urejanje sheme poročil finančnih računov

Dostop preko menija Banka Slovenije / Urejanje sheme poročil finančnih računov

Vhodni podatki za poročanje so prometi in stanja na posameznih kontih v Glavni knjigi.

Program mora ustrezno preoblikovati vhodne podatke, zato potrebuje neko shemo ali vzorec, po katerem to izvede. Poročanje se izvede na podlagi štirih tabel, ki jih vnesemo v poseben tabelarni urejevalnik:

# Statistika finančnih računov in finančni grafikoni 💿 Uporabniški priročnik Verzija 6.010/1.044

| Pol | rejanje ta<br>D poročila | abele poročil FR                                                                   |              |
|-----|--------------------------|------------------------------------------------------------------------------------|--------------|
| ×   | Zap št                   | Naslov poročila                                                                    | Oznaka       |
| •   | 1                        | Podatki o stanjih finančnih sredstev na dan 31.12.2008                             | sfr          |
|     | 2                        | Podatki o stanjih obveznosti na dan 31.12.2008                                     | sob          |
|     | 3                        | Podatki o transakcijah finančnih sredstev od 01.10.2008 do 31.12.2008              | trs          |
|     | 4                        | Podatki o transakcijah finančnih obveznosti v obdobju 01.10.2008 do 3 <sup>-</sup> | tob          |
|     | 5                        | Podatki o vrednostnih spremembah finančnih računov od 01.10.2008 - 3               | vsfr         |
|     | 6                        | Podatki o vrednostnih spremembah obveznosti od 1.10.2008 - 31.12.20                | vsob         |
| •   |                          |                                                                                    | 4            |
|     |                          | 🕒 Vstavi 🔂 Sprem                                                                   | neni 🔚 Briši |
| 2   | F3-Pozic                 | ije 🐚 Kopiraj SH 🐚 Kopiraj KP 😈 Zapr                                               | ri 🥑 Pomoč   |

Vaša tabela ima naslednje glavne podatke:

| 😭 Spreminjan    | e zapisa 📃 🗖 🗖 🖉                                       |
|-----------------|--------------------------------------------------------|
| Poročilo FR     |                                                        |
| Poročilo ID:    | 1                                                      |
| <u>N</u> aslov: | Podatki o stanjih finančnih sredstev na dan 31.12.2008 |
| <u>O</u> znaka: | sfr                                                    |
|                 | 💾 OK 🛛 🔀 Prekliči 🖉 Pomoč                              |

Poleg naslova je potrebno vnesti tudi oznako. Ta oznaka se uporablja za označevanje poročila v posebni izvozni datoteki XML. V letu 2003 so bila vsa poročila označena z xxx\_2003. V letu 2004 pa so se te oznake spremenile v 2004. Ravno tako se je spremili tudi naziv poročila smiselno za leto 2004.

Prva tabela vsebuje samo podatke o shemi. Vsaka shema pa ima svojo vsebino, ki jo uredite tako, da pritisnete gumb F3 ali **Pozicije**. Takrat dobite strukturo posameznega poročila, ki se ureja v naslednji tabeli:

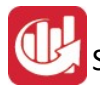

|    | Urejanj | e sheme po  | ročila                                                                   |           |      |       |      |         |     |       | × |
|----|---------|-------------|--------------------------------------------------------------------------|-----------|------|-------|------|---------|-----|-------|---|
| Po | ročilo  |             |                                                                          |           |      |       |      |         |     |       |   |
| F  | odatk   | i o stanjih | finančnih sredstev na dan 31.12.2008                                     |           |      |       |      |         |     |       |   |
|    | Аор     | Oznaka Fl   | Opis postavke poročila                                                   | Formula   |      |       |      |         |     |       |   |
| •  | 100     | 1           | Monetarno zlato in SDR                                                   |           |      |       |      |         |     |       |   |
|    | 101     | 2           | Gotovina in vloge                                                        | 102+103+1 | 104  |       |      |         |     |       |   |
|    | 102     | 21          | Gotovina                                                                 |           |      |       |      |         |     |       |   |
|    | 103     | 22          | Prenosljive vloge                                                        |           |      |       |      |         |     |       |   |
|    | 104     | 29          | Druge vloge                                                              |           |      |       |      |         |     |       |   |
|    | 105     | 3           | Vrednostni papirji razen delnic                                          | 106+109   |      |       |      |         |     |       |   |
|    | 106     | 33          | Vrednostni papirji razen delnic brez izvedenih finančnih instrumentov    | 107+108   |      |       |      |         |     |       |   |
|    | 107     | 331         | Kratkoročni                                                              |           |      |       |      |         |     |       |   |
|    | 108     | 332         | Dolgoročni                                                               |           |      |       |      |         |     |       |   |
|    | 109     | 34          | Izvedeni finančni instrumenti                                            |           |      |       |      |         |     |       |   |
|    | 110     | 4           | Posojila                                                                 | 111+112   |      |       |      |         |     |       |   |
|    | 111     | 41          | Kratkoročna                                                              |           |      |       |      |         |     |       |   |
|    | 112     | 42          | Dolgoročna                                                               |           |      |       |      |         |     |       |   |
|    | 113     | 5           | Delnice in drugi lastniški kapital                                       | 114+118   |      |       |      |         |     |       |   |
|    | 114     | 51          | Delnice in drugi lastniški kapital, razen investicijskih kuponov vzajemn | 115+116+1 | 117  |       |      |         |     |       |   |
|    | 115     | 511         | Delnice, ki kotirajo                                                     |           |      |       |      |         |     |       |   |
|    | 116     | 512         | Delnice, ki ne kotirajo                                                  |           |      |       |      |         |     |       |   |
|    | 117     | 513         | Drugi lastniški kapital                                                  |           |      |       |      |         |     |       |   |
|    | 118     | 52          | Investicijski kuponi vzajemnih skladov                                   |           |      |       |      |         |     |       |   |
|    | 119     | 6           | Zavarovalno tehnične rezervacije                                         | 120+123   |      |       |      |         |     |       |   |
|    |         |             |                                                                          |           |      |       |      |         |     |       |   |
| 1  | 1000    |             |                                                                          |           |      |       |      |         |     |       | * |
| 4  | 👌 F3-K  | Konti       |                                                                          |           | 🕒 Vs | stavi | 🔼 Sp | oremeni | 🔳 В | riši  |   |
| 6  | Natis   | ni          |                                                                          |           |      |       | U Z  | Capri   | 0   | Pomoč |   |

Kot vidite na sliki, obstajata dva tipa vrstic. Ene so vnosne oziroma vrstice, ki prevzamejo podatke iz glavne knjige, druge pa so vrstice s formulami, ki izračunavajo rezultate. Matematika v teh poljih temelji na seštevanju ali odštevanju vrednosti ostalih vrstic, ki so označene s številkami AOP.

Za lažje delo pri določanju vsebine posameznih polj vam je na voljo izpis seznama oziroma tabele.

Vsebino posamezne vrstice vnesete s pomočjo naslednjega obrazca:

| 😧 Sprememba z                                                                    | apisa 💿 🖬 💌                              |
|----------------------------------------------------------------------------------|------------------------------------------|
| Zapis sheme FR                                                                   |                                          |
| <u>S</u> hema ID:<br><u>P</u> oročilo ID:                                        |                                          |
| <u>A</u> OP:<br><u>O</u> pis postavke:<br><u>F</u> ormula:<br><u>O</u> znaka FI: | 100       Monetarno zlato in SDR       1 |
|                                                                                  | 💾 OK 🛛 🔀 Prekliči 🥥 Pomoč                |

Polja, ki imajo vnešeno formulo, ne morejo imeti vnešene strukture kontov, ki bi vrstico polnili. Formule se vnašajo vedno s tremi mesti za oznako AOP, operatorji so lahko "+" ali "-", presledki niso dovoljeni.

Oznaka FI pomeni oznako finančnega instrumenta. Ta oznaka je usklajena z določbo Uredbe.

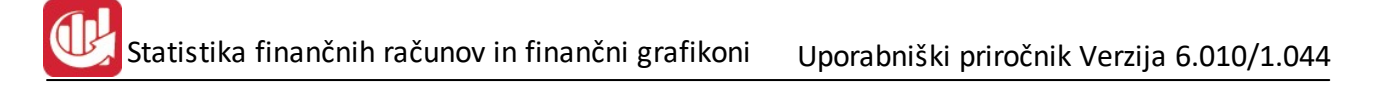

#### Izpis tabele izgleda takole:

| 28ND dinin.<br>Res/ND 13<br>Res/N |                        | Pod                          | Struktura poročila FR<br>Podatki o stanjih finančnih sredstev na dan 31.12.2008 |                               |              |               |
|-----------------------------------|------------------------|------------------------------|---------------------------------------------------------------------------------|-------------------------------|--------------|---------------|
| AOP                               | Finančni<br>instrument | Naziv finančnega instrumenta | Formula vmesnega izračuna                                                       | Upoštevani konti (ročni vpis) | Skupine Skis | Tip prometa   |
| 1                                 | 2                      | 3                            | 4                                                                               | 5                             | 6            | 7             |
| 100                               | 1                      | Monetamo zlato in SDR        |                                                                                 |                               |              |               |
| 101                               | 2                      | Gotovina in vloge            | 102+103+104                                                                     |                               |              |               |
| 102                               | 21                     | Gotovine                     |                                                                                 | 100,                          | S.121,       | Konóno stanje |
| 103                               | 22                     | Prenosljive vloge            |                                                                                 | 110,                          | S.122,       | Konôno stanje |
| 104                               | 29                     | Druge vloge                  |                                                                                 | 177.                          | S.12201.     | Konôno stanie |

V rubriki upoštevani konti ne izpišemo nič. Namenjena je ročnemu vpisu pri oblikovanju tabele. Potem iz take predloge prepišemo konte v računalnik.

Vrstice sheme, ki nimajo formul imajo vpisan konto ali več kontov. Do tabele za vpis kontov pridemo s tipko F3. Konti so v posebni tabeli zaradi tega, ker lahko pomeni posamezna skupina kontov samodejno še nasprotni sektor. To pravilo lahko uporabite pri stanju gotovine, stanju kapitala in podobno.

Primer:

Stanje na kontu 100 ni določeno s partnerjem, ki bi določal kateri nasprotni sektor je tisti, kamor spada stanje konta 100. Zato vpišemo pod rubriko 102, konto 100, ki spada v sektor S.122. Pri razporejanje podatkov v tabelo program najprej preveri ali je na tem kontu določen partner, ki bi določal sektor. V kolikor ga ni, potem upošteva oznako, ki jo v vpišete v tabelo kontov na posamezni vrstici poročila. V tem primeru bi upošteval, da gre končno stanje na kontu 100 v sektor S.122

| D  | Utejanje  | tabele kontov v povezavi s shemo |         |                | - • •      |
|----|-----------|----------------------------------|---------|----------------|------------|
| Sh | iema poro | čila - AOP                       |         |                |            |
|    | 103 Pre   | nosljive vloge                   |         |                |            |
| ×  | ID        | Konti, ki se upoštevajo          |         | Oznaka SKIS    | Opis VP    |
| )  | • 11      | 110                              |         | S.122          | Končno sta |
|    |           |                                  |         |                |            |
|    |           |                                  |         |                |            |
|    |           |                                  |         |                |            |
|    |           |                                  |         | 1000 M         | 4          |
|    |           |                                  | 🔁 Vstav | i 🔁 Spremeni 📔 | Briši      |
|    |           |                                  |         | 😈 Zapri        | 🤨 Pomoč 📃  |

Vnos podatka o kontu se izvede v tem obrazcu:

# Statistika finančnih računov in finančni grafikoni Uporabniški priročnik Verzija 6.010/1.044

| 🐼 Spreminjanje zapisa                                                                      |                        |
|--------------------------------------------------------------------------------------------|------------------------|
| Zapis o kontih na shemi                                                                    |                        |
| Zapis ID:         11           Shema ID:         4                                         |                        |
| <u>K</u> onti: 110<br>Upoštevaj vrsto prometa<br>© Začetno stanje © Promet © Končno stanje |                        |
| Skupina SKIS: 9 🍳 S.122                                                                    |                        |
| 🛃 ок                                                                                       | 🗌 💢 Prekliči 🧕 🥝 Pomoč |

Kontov lahko navadete več. Načeloma naj bi vnašali 3 mestno sintetiko, ločevanje naj bi bilo z vejico. Torej bi vnos izgledal takole za terjatve saldakontov:

#### 120,121,130

Vrsto prometa določite glede na vrsto poročila. Običajno je za stanje določeno končno stanje za promete pa promet.

Sektor SKIS ali skupina SKIS določa kam naj program razporedi dobljeni znesek, če le ta ni določen s partnerjem.

| 🖒 Kopiranje poročila      |                          |
|---------------------------|--------------------------|
| Izvorno poročilo: 1       | 🍳 Podatki o stanjih fina |
| Ciljno poročilo: 0        | Q                        |
| Skupina AOP: 2 🔶          |                          |
| 🥅 Kopiraj tudi shemo kont | ov                       |
| 🚹 OK 🗾 🕑 Zaj              | ori 🥘 Pomoč              |

# 4.4 Urejanje evidence sektorjev

Dostop preko menija Banka Slovenije / Urejanje evidence sektorjev

Banka Slovenije je z uredbo predpisala sektorje v katere so razvrščeni vsi poročevalci. Ta šifrant je priložen programu. V kolikor bi bilo potrebno karkoli spremeniti, potem se ta sprememba naredi v šifrantu sektorjev:

| 4 | ] (                                        | Jrejanje t | abele sku | pin SKIS 📃 🖃                                            | × |  |
|---|--------------------------------------------|------------|-----------|---------------------------------------------------------|---|--|
| [ | Ski                                        | upina ID   | Oznaka Sl | KIS                                                     |   |  |
|   |                                            | 0          |           |                                                         |   |  |
|   | ×                                          | SKIS ID    | Oznaka    | Opis skupine SKIS                                       |   |  |
| L | •                                          | 1          | S.1       | Gospodarstvo Slovenije                                  |   |  |
| L |                                            | 2          | S.11      | Nefinančne družbe                                       |   |  |
|   |                                            | 3          | S.11001   | Nefinančne družbe pod javnim nadzorom                   |   |  |
|   | 4 S.11002 Domače zasebne nefinančne družbe |            |           |                                                         |   |  |
|   |                                            | 5          | S.11003   | Nefinančne družbe pod tujim nadzorom                    |   |  |
|   |                                            | 6          | S.11009   | Nefinančne družbe v procesu lastninskega preoblikovanja |   |  |
|   |                                            | 7          | S.12      | Finančne družbe                                         |   |  |
|   |                                            | 8          | S.121     | Centralna banka                                         |   |  |
| L |                                            | 9          | S.122     | Druge dename finančne ustanove                          |   |  |
|   |                                            | 10         | S.12201   | Druge denarne bančne ustanove pod javnim nadzorom       | + |  |
|   |                                            |            |           | 🔁 Vstavi 🛛 🖾 Spremeni 📄 Briši                           |   |  |
|   | 2                                          | Natisni    |           | 🔯 Zapri 🛛 🥝 Pomoč                                       | ; |  |

Pri samem vnosu sektorjev moramo biti pozorni, da vpišemo 3-mestno oznako.

Zapis spremenite v naslednjem obrazcu:

| sprenningarije z        | apisa                  |  |
|-------------------------|------------------------|--|
| Zapis šifranta SKIS     |                        |  |
| <u>S</u> kupina ID: [   | 1                      |  |
| <u>O</u> znaka: [       | S.1                    |  |
| <u>O</u> pis skupine: [ | Gospodarstvo Slovenije |  |

Možen je tudi izpis celotne tabele z izbiro gumba Natisni:

| 20140-6.6-6<br>6/64/140-123<br>6/64/3 |            | 29<br>Standardna klasifikacija<br>Institucionalnih Sektorjev<br><i>SKIS</i> |  |
|---------------------------------------|------------|-----------------------------------------------------------------------------|--|
| Zapisna<br>številka                   | Sifra SKIS | Naziv skupine SKIS                                                          |  |
| 1                                     | 2          | 3                                                                           |  |
| 1                                     | 5.1        | Gospodarstvo Slovenije                                                      |  |
| 2                                     | 5.11       | Nefinančne družbe                                                           |  |
| 3                                     | S.11001    | Nefinančne družbe pod javnim nadzorom                                       |  |
| 4                                     | S.11002    | Domače zasebne nefinančne družbe                                            |  |
| 5                                     | 5.11003    | Nefinančne družbe pod tujim nadzorom                                        |  |
| 6                                     | 5.11009    | Nefinančne družbe v procesu lastninskega preoblikovanja                     |  |

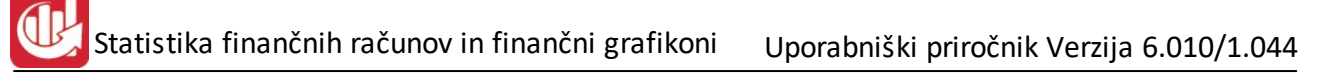

# 4.5 Določitev meseca (leta) obdelave

Dostop preko menija Banka Slovenije / Določitev meseca (leta) obdelave

Poročamo letno. Za vsako leto določite leto obdelave. Arhiv vsebuje vsa leta, ko ste obdelavo izvedli. Obdelavo lahko pred letnim prenosom naredite tudi za nazaj, t.j. za pretekla leta.

| 🗓 Določ. meseca | a (leta) obdelave 👝 🗉 🔀 |
|-----------------|-------------------------|
| Leto obdelave:  | 2012                    |
| 💾 Shrani        | 🔀 Prekliči 🛛 🥑 Pomoč    |

Pritisnite Shrani, da se podatek zapiše. Hkrati se prikaže tudi desno zgoraj v rdeči barvi tako, da vemo katero leto obdelujemo.

| Datoteka | <u>U</u> redi | <u>M</u> atični podatki | Banka Slovenije   | Analize poslovanja (E | ) Analize poslovanje (H) | Obvezni pobot   | Nastavitve, arhiv   | <u>O</u> kno | Pomoč        |
|----------|---------------|-------------------------|-------------------|-----------------------|--------------------------|-----------------|---------------------|--------------|--------------|
| 🕑 Izhod  | i 🛃 s         | Statistika FR 📑 F       | Promet GK 👹 Šifra | ant SKIS              | Leto: 2012               | CopyRight © 199 | 0 - 2004 Hermes d.c | o.o. Krško   | Uporabnik: A |
|          |               |                         |                   |                       |                          |                 |                     |              |              |

# 4.6 Priprava podatkov poročila statistike FR

Dostop preko menija Banka Slovenije / Priprava podatkov poročila statistike FR

Program prebere celoten promet glavne knjige s tem, da upošteva začetno stanje na kontih. Datum začetnega stanja se vpiše v Nastavitvah obdobja. Načeloma to obdobje lahko spremeni samo računovodja, ki ima pooblastilo za delo na glavni knjigi.

| 🛓 Priprava poročila FR                          |                       | - • •   |
|-------------------------------------------------|-----------------------|---------|
| Leto obdelave:<br>📝 Takoj napolni tudi poročila | Za mesec:<br>Kvartal: | 1       |
| 🗖 Prikazi Log 💿 Pripravi 🏾                      | 🕑 Zapri 🛛             | 🤨 Pomoč |

Program naredi zbir prometov in stanj na glavni knjigi za izbrano obdobje. Hkrati napolni tudi vsa poročila (4). Podatke samodejno zaokroži.

Razpored na nasprotni sektor izvede na podlagi podatka iz evidence partnerjev in podatka na kontih v samo shemi poročila. Prioriteta je takšna:

Pogleda ali je vpisan partner

da = ima partner vpisan sektor - da=vzame ta sektor ne=ima davčno številko da=sektor 11 ne=sektor 14 ne = vzemi sektor iz konta vpisanega na shemi

Podatke, ki jih pripravi program lahko pogledate s pomočjo gumba "Promet GK" na osnovnem ekranu. Vidite lahko vhodne podatke iz glavne knjige, ki jih lahko tudi izpišete.

# OPOZORILO!

Ob testiranju programa smo ugotovili naslednje pogoste napake v podatkih:

Knjižbe imajo vpisano šifro partnerja kakor, da so knjižbe saldakontov. Tako imajo tako oznako knjižbe na kontni skupini 4 ali 6.

**Posledica:** Program pri takih kontih izračuna začetno stanje na kontu iz podatkov prometa za pretekla leta. Če je to pravi konto saldakontov, potem je rezultat pravilen. Če pa gre za konto stroška ali zaloge, pa rezultat ne bo pravilen, saj bi moralo biti začetno stanje povzeto iz kontnega plana.

**Rešitev:** Preverite oznako "dovoljeno vpisovanje šifre partnerja" na kontu v kontnem planu. Če tak konto nosi to oznako jo odstranite.

Pojdite v program "Pomožna orodja" in tam v sekciji Glavna knjiga poženite obdelavo "Test knjižb v GK, če je dovoljen vnos kupca" in poženite Test oziroma Test-put na 0, če želite takoj popraviti napake v bazi. Po tem postopku se bodo podatki uredili, da te napake ne bo več v podatkih.

# 4.7 Urejanje in izpis poročila statistike FR za BS

Dostop preko menija Banka Slovenije / Urejanje in izpis poročila statistike FR za BS

Priprava podatkov napolni vsa poročila. Podatki v napolnjenem poročilu še niso preračunani. Zato je potrebno s tipko F9-Rekalkuliraj tabelo preračunati.

Z gumbom **Tip poročila** na vrhu ekrana lahko menjate poročila.

#### Po pripravi je potrebno vsa poročila Rekalkulirati!

Pripravo lahko večkrat ponovite, vendar morate vsakokrat izvesti rekalkulacijo tabele.

| 🕖 Pregled in urejanje poročila SFR                                            |               |       |         |          |         | - <u>x</u> - |  |  |
|-------------------------------------------------------------------------------|---------------|-------|---------|----------|---------|--------------|--|--|
| Poročilo SFR                                                                  |               |       |         |          |         |              |  |  |
| Tip poročila: 1                                                               |               |       |         |          | 20080   | 1            |  |  |
| * Opis finančnega instrumenta Formula AOP Oznaka FI Sektor Znesek             |               |       |         |          |         |              |  |  |
| Monetarno zlato in SDR                                                        |               | 100   | 1       | S.0      |         |              |  |  |
| Gotovina in vloge                                                             | 102+103+104   | 101   | 2       | S.0      | 101.119 |              |  |  |
| Gotovina                                                                      |               | 102   | 21      | S.0      | 34.946  |              |  |  |
| Prenosljive vloge                                                             |               | 103   | 22      | S.0      | 66.173  |              |  |  |
| Druge vloge                                                                   |               | 104   | 29      | S.0      |         |              |  |  |
| Vrednostni papirji razen delnic                                               | 106+109       | 105   | 3       | S.0      |         |              |  |  |
| Vrednostni papirji razen delnic brez izvedenih finančnih instrumentov         | 107+108       | 106   | 33      | S.0      |         |              |  |  |
| Kratkoročni                                                                   |               | 107   | 331     | S.0      |         |              |  |  |
| Dolgoročni                                                                    |               | 108   | 332     | S.0      |         |              |  |  |
| Izvedeni finančni instrumenti                                                 |               | 109   | 34      | S.0      |         |              |  |  |
| Posojila                                                                      | 111+112       | 110   | 4       | S.0      | 10.272  |              |  |  |
| Kratkoročna                                                                   |               | 111   | 41      | S.0      |         |              |  |  |
| Dolgoročna                                                                    |               | 112   | 42      | S.0      | 10.272  |              |  |  |
| Delnice in drugi lastniški kapital                                            | 114+118       | 113   | 5       | S.0      |         |              |  |  |
| Delnice in drugi lastniški kapital, razen investicijskih kuponov vzajemnih sl | k 115+116+117 | 114   | 51      | S.0      |         |              |  |  |
| Delnice, ki kotirajo                                                          |               | 115   | 511     | S.0      |         |              |  |  |
| Delnice, ki ne kotirajo                                                       |               | 116   | 512     | S.0      |         |              |  |  |
| Drugi lastniški kapital                                                       |               | 117   | 513     | S.0      |         |              |  |  |
| Investicijski kuponi vzajemnih skladov                                        |               | 118   | 52      | S.0      |         |              |  |  |
| Zavarovalno tehnične rezervacije                                              | 120+123       | 119   | 6       | S.0      |         |              |  |  |
| <                                                                             | 1             |       |         |          | Þ       | -            |  |  |
| List 1 List 2                                                                 |               | 🔁 Vst | avi 🛛 🙋 | Spremeni | 📔 Briši |              |  |  |
| F9 Rekalkuliraj                                                               |               |       | (       | 🕑 Zapri  | 🕘 Pomoč |              |  |  |

Podatke v tabeli lahko tudi spremenite. Po vsaki spremembi je potrebno izvesti rekalkulacijo. Vnosi so zaokroženi na 1 EUR

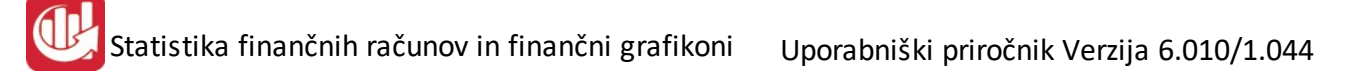

| apis poročila <sup>j</sup> | SFR    |                                 |
|----------------------------|--------|---------------------------------|
| ID zapisa:                 | 41660  |                                 |
| <u>S</u> hema ID:          | 1      |                                 |
| Obdobje:                   | 2008Q1 |                                 |
| <u>A</u> OP:               | 100    |                                 |
| Znesek:                    |        | 0                               |
| Sektor:                    | S.0    | 💐 Gospodarstvo domače in tujina |

Natisnete lahko vsako tabelo, vendar je zaradi širine potrebno tiskanje v dveh delih, ki sta potem skladna. Izpis lahko uporabite za lasten arhiv ali prepis v spletno aplikacijo (čeprav to ni potrebno zaradi priprave, ki jo program izvede v XML obliki)

| 🔄 Priprava in t | tiskanje poročila  |            |
|-----------------|--------------------|------------|
| Tiskaj poročil  | o SFR od kolone S. | .0 do S.13 |
|                 |                    |            |
| 🛃 Natisni       | 🛛 😈 Zapri          | Pomoč      |

| 0900 (J.a.a.<br>Renimo 13<br>Real |             |     |              | Podatki o               | Poroči<br>stanjih finan | ilo SFR ·<br>čnih sredstev | - 1/2<br>na dan 31.1     | 2.2008                   |                          |                          |                          | 29.0                    | 5.2012, 14:<br>Stran |
|-----------------------------------|-------------|-----|--------------|-------------------------|-------------------------|----------------------------|--------------------------|--------------------------|--------------------------|--------------------------|--------------------------|-------------------------|----------------------|
|                                   |             |     |              |                         | Obdobje: 2              | 2008/Q1 Ozn                | aka: sfr                 |                          |                          |                          |                          |                         |                      |
| Naziv finančnega ins              | Formula     | AOP | Oznaka<br>FI | S.0 Dom. gosp.<br>in tu | S.1 Domače<br>gospodars | 5.11 Nefinančne<br>druž    | S. 12 Finančne<br>družbe | S. 121 Centralna<br>bank | S. 122 Druge<br>den. fin | S. 123 Drugi fin<br>posr | S. 124 Pomožni<br>finanč | S. 125<br>Zavarovalnice | S. 13 Držav          |
| 1                                 | 2           | 3   | 4            | 5                       | 6                       | 7                          | 8                        | 9                        | 10                       | 11                       | 12                       | 13                      | 14                   |
| Monetarno zlato in SDR            |             | 100 | 1            |                         |                         |                            |                          |                          |                          |                          |                          |                         |                      |
| Gotovina in vloge                 | 102+103+104 | 101 | 2            | 101,119                 | 101,119                 |                            | 101,119                  | 34,946                   | 66,173                   |                          |                          |                         |                      |
| Gotovina                          |             | 102 | 21           | 34,946                  | 34,946                  |                            | 34,946                   | 34,946                   |                          |                          |                          |                         |                      |
| Prenoslijve vloge                 |             | 103 | 22           | 66,173                  | 66,173                  | -                          | 66,173                   |                          | 66,173                   |                          |                          | -                       |                      |

## 4.8 Izvoz poročil v textno datoteko

#### Dostop preko menija Banka Slovenije / Izvoz poročil v textno datoteko

Izvoz v tekstno datoteko lahko uporabite za prenos v Excell.

| Izvoz podatkov v TXT |          |         |       |    |
|----------------------|----------|---------|-------|----|
| Ime Datoteke:        |          |         |       | ٩  |
|                      | 📤 Izvozi | 🚺 Zapri | 🙆 Pom | oč |

Vpišite ime datoteke v katero želite izvoziti podatke. Ime naj bo popolno (s .txt končnico ali drugo) Datoteka je Tab delimited.

Vsebuje opis polja, aop, fin instrument ter 20 polj za podatke.

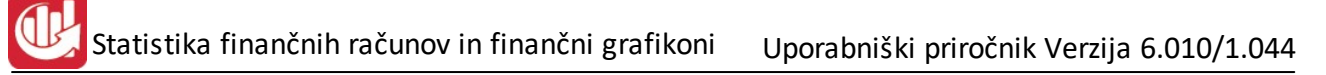

# 4.9 Izvoz poročil v XML datoteko

#### Dostop preko menija Banka Slovenije / Izvoz poročil v XML datoteko

Končni rezultat vseh postopkov je datoteka XML, ki jo s pomočjo aplikacije AJPES prenesete v AJPES.

lme datoteke je predpisano oziroma je sestavljeno iz letnice, matične številke podjetja, datuma izpisa, ure izpisa.

| 🔉 Izvoz podatkov v XML                         |         |
|------------------------------------------------|---------|
| Datoteka: SFR_2008_5509521_20120529_142306.XML |         |
| 🔮 Izvozi 🚺 😈 Zapri                             | e Pomoč |

Struktura je enaka, kot jo pripravi aplikacija AJPES v Excel-u.

Prenos na AJPES izvedete preko spletne aplikacije, v katero se pirjavite z uporabniškim imenom ter geslom. Za postopek prenosa v AJPES si podrobneje poglejte navodila, ki jih je posredoval AJPES.

| 115=C                                                                                  | → STATISTIKA FINANČNIH RAČUNOV                                                                                                    |
|----------------------------------------------------------------------------------------|----------------------------------------------------------------------------------------------------|
|                                                                                        | Poročanje podatkov za namene statistike finančnih računov je predpisala Banka Slovenije<br>s <u>Sklepom o poročanju podatkov za namene statistike finančnih računov (</u> Uradni list RS,<br>št. 66/03).                                                                                                    |
| porabniško ime:                                                                        | Podatke morajo sporočati <u>vsi rezidenti Republike Slovenije, razen gospodinjstev in</u><br><u>neprofitnih izvajalcev storitev gospodinjstvom,</u> ki so po Standardni klasifikaciji<br>institucionalnih sektorjev (Uradni list RS, št. 56/98) razvrščeni v sektorja S.14 (prebivalstvo<br>in samostojni podjetniki) in S.15 (društva, politične stranke, sindikati, klubi, zveze,<br>cerkvene skupnosti in humanitarne organizacije).                                                              |
| PRIJAVA                                                                                | Obvezniki poročanja morajo podatke o transakcijah v letu 2003 in stanjih konec leta 2003<br>predložiti AJPES v elektronski obliki do <b>20.05.2004</b> .                                                                                                    |
| Ste pozabili geslo?<br><b>(ako postanem uporabnik?</b><br>řelefonska pomoč uporabnikom | Metodologija, način in roki poročanja so določeni z <u>Navodilom za izvajanje sklepa o</u><br>poročanju podatkov za namene statistike finančnih računov (Uradni list RS, št. 78/03) in<br>Navodilom o spremembi in dopolnitvi navodila za izvajanje sklepa o poročanju podatkov<br>za namene statistike finančnih računov (Uradni list RS, št. 16/04).                                                                                                    |
|                                                                                        | Podrobnejša vsebinska navodila za poročanje so na voljo na spletni strani Banke<br>Slovenije <u>www.bsi.si/html/porocanje_banki/finrac/index.htm</u> .                                                                                                    |
|                                                                                        | Obveznikom poročanja je kot pomoč za razvrščanje poslovnih partnerjev v nasprotni<br>sektor na voljo <u>Šifrant SKIS v tekstualni obliki</u> . V njem so za vsak poslovni subjekt podatki<br>o imenu, matični številki in oznaki institucionalnega sektorja (SKIS). Obvezniki poročanja<br>pa lahko za razvrščanje poslovnih partnerjev v nasprotni sektor uporabijo tudi iPRS, ki je<br>na voljo na spletni strani <u>www.aipes.si/prs</u> . V njem so podatki samo za aktivne poslovne<br>gubiotne |

# 5 Analize poslovanja (E)

V nadaljevanju je v program vgrajenih nekaj poročil, ki grafično prikažejo gibanja in trende v poslovanju podjetja. Program izdela preglede iz prometa glavne knjige. Grafično jih prikaže s pomočjo posebnega programa Graph5.exe, ki je priložen instalaciji.

## 5.1 Finance

#### 5.1.1 Analiza prihodkov in odhodkov sintetično

#### Dostop preko menija Analize poslovanja / Finance / Analiza prihodkov in odhodkov sintetično

To poročilo prikazuje gibanje prihodkov in odhodkov v nekem izbranem obdobju. Prikaz je lahko posamičen (vsak mesec posebej) ali pa kumulativen, kar dosežete z vklopom oznake.

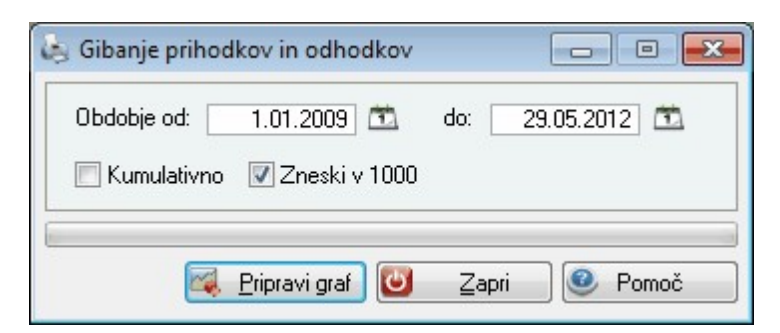

Po izbiri gumba Pripravi graf se izpiše se obvestilo:

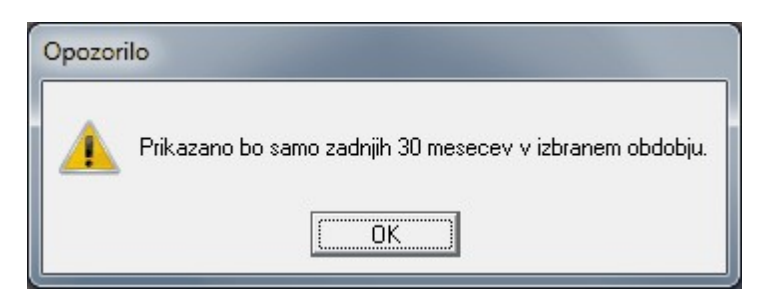

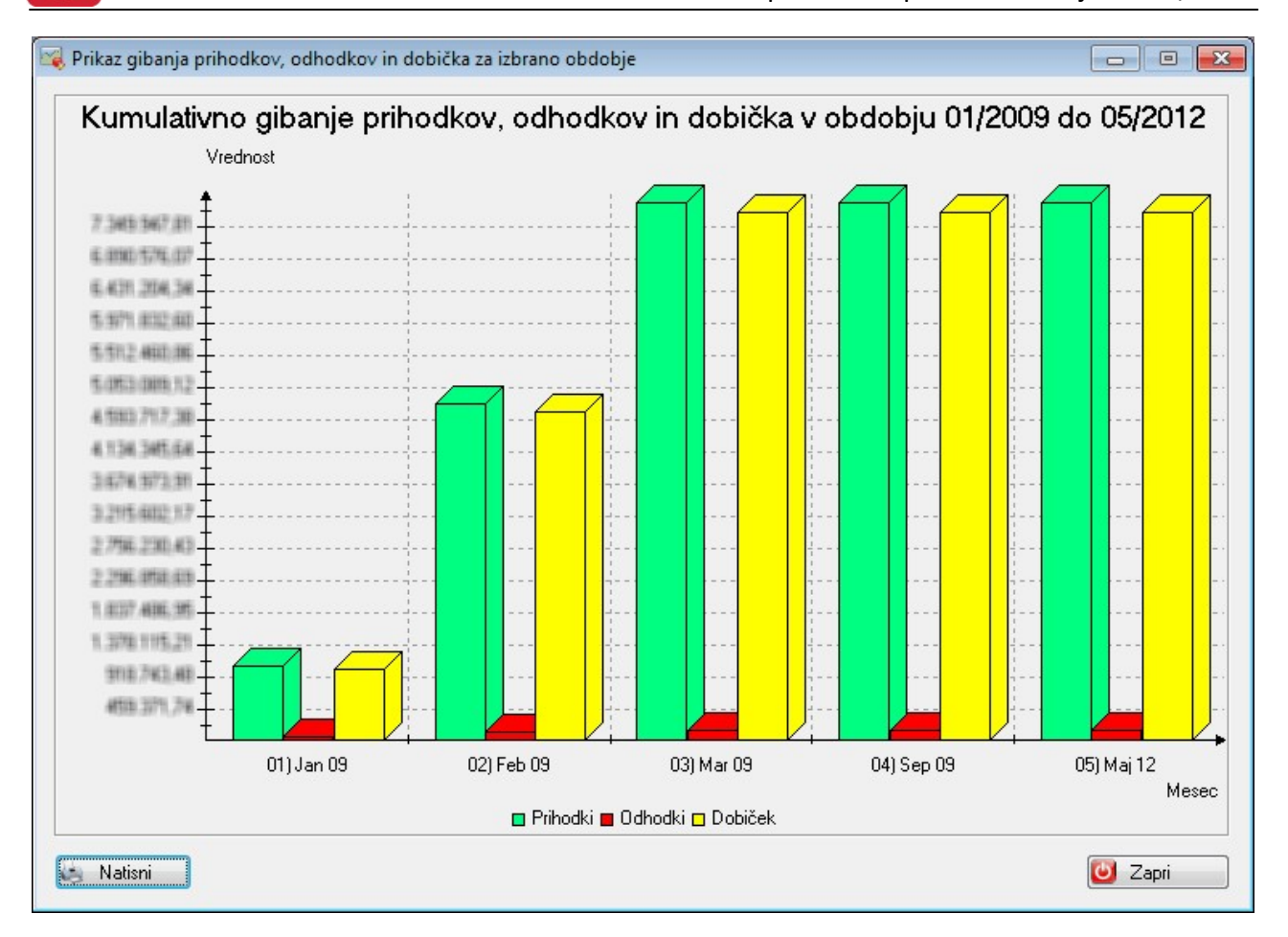

Če na grafu kliknete z desno tipko miške, se izpiše kopica možnosti urejanja grafa, kot na primer oblika grafa (*Graph Type*)

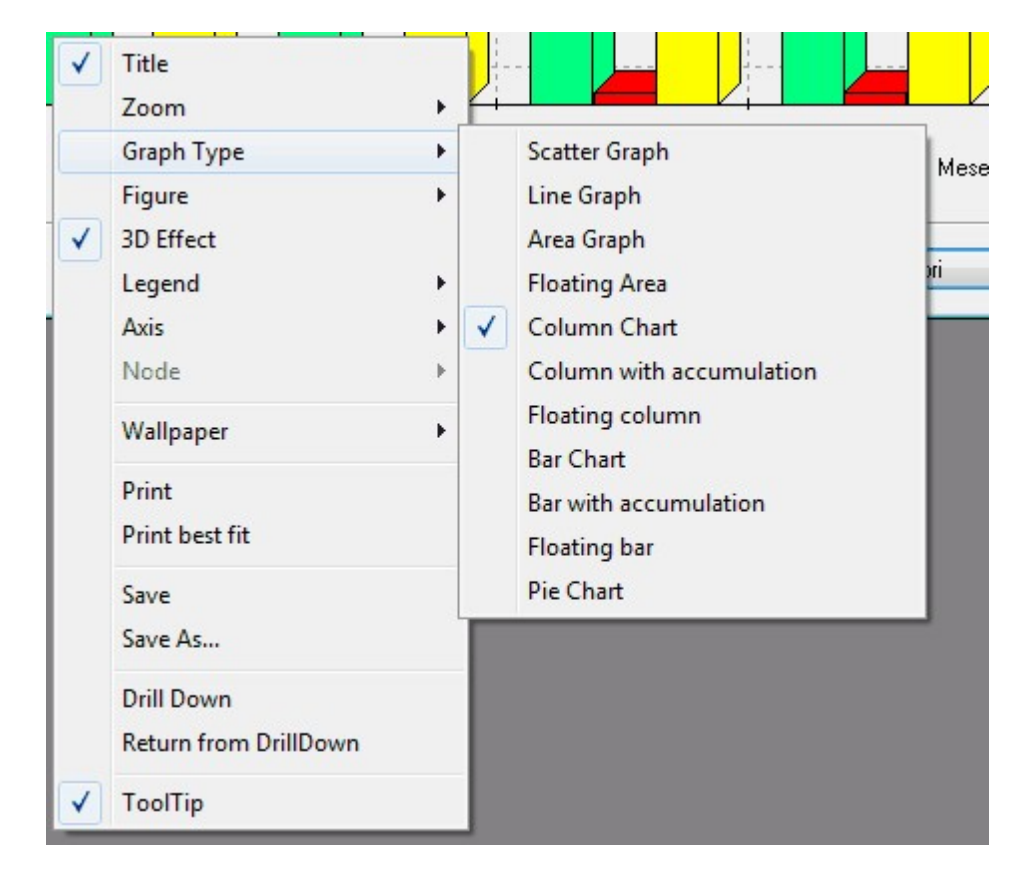

#### 5.1.2 Analiza prihodkov po kategorijah

#### Dostop preko menija Analize poslovanja / Finance / Analiza prihodkov po kategorijah

To poročilo prikazuje gibanje prihodkov po kategorijah v nekem izbranem obdobju.

| Obdobje od:                                                                                      | 1.01.2009 🛅                                                       | do:  | 29.05.2012 🕮                     |
|--------------------------------------------------------------------------------------------------|-------------------------------------------------------------------|------|----------------------------------|
| <ul> <li>Kategorija pri</li> <li>poslo</li> <li>finana</li> <li>izredr</li> <li>drugi</li> </ul> | hodkov<br>vni prihodki<br>žni prihodki<br>ni prihodki<br>prihodki |      | ] Kumulativno<br>] Zneski v 1000 |
|                                                                                                  | iprovi grof 🕅 7                                                   | apri | Pomož                            |

Po izbiri gumba Pripravi graf se izpiše se obvestilo:

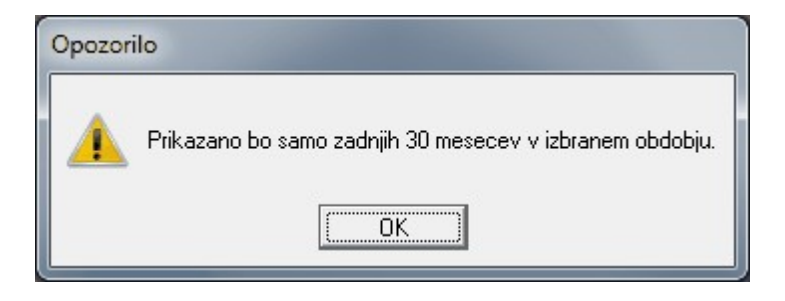

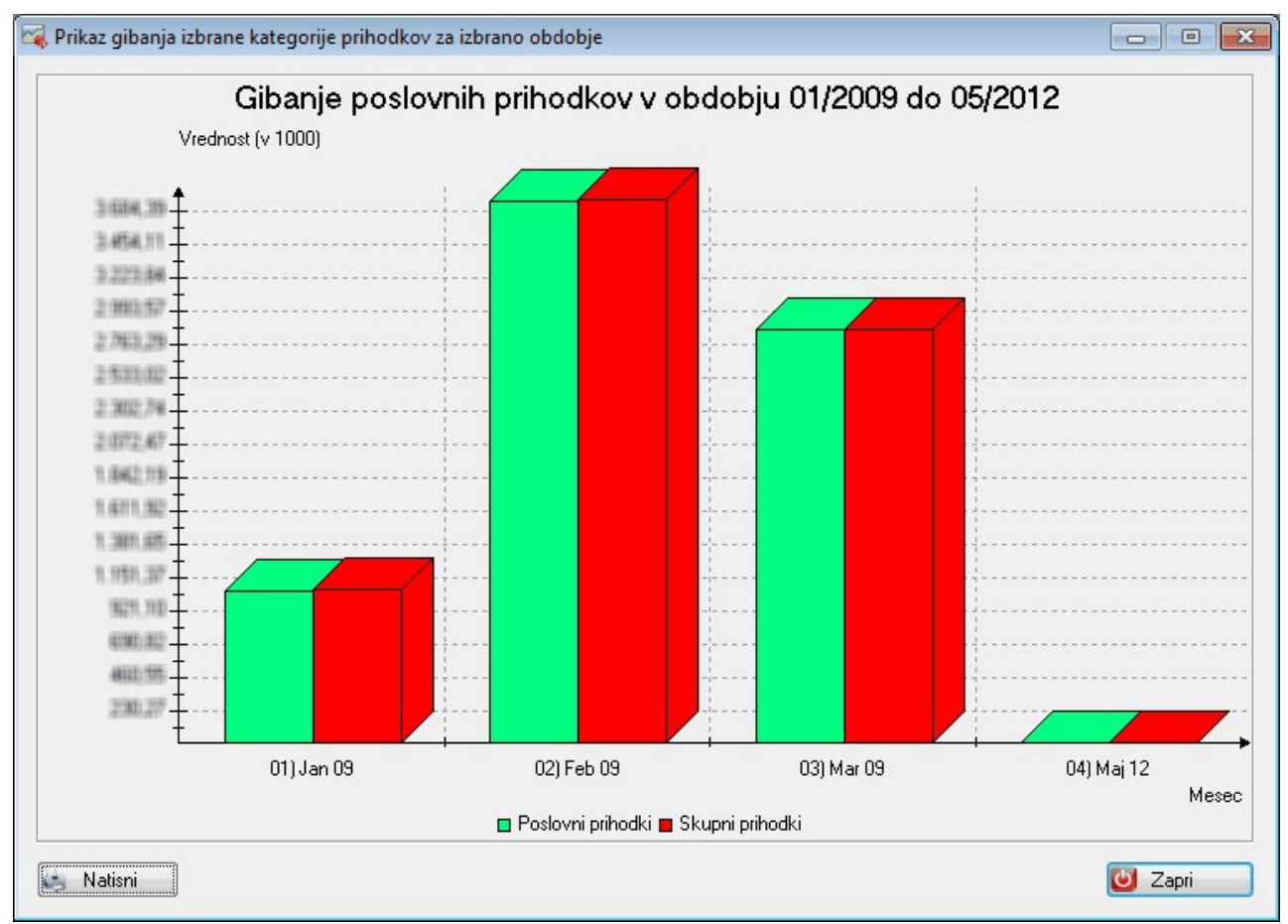

#### 5.1.3 Analiza odhodkov po kategorijah

#### Dostop preko menija Analize poslovanja / Finance / Analiza odhodkov po kategorijah

To poročilo prikazuje gibanje odhodkov po kategorijah v nekem izbranem obdobju.

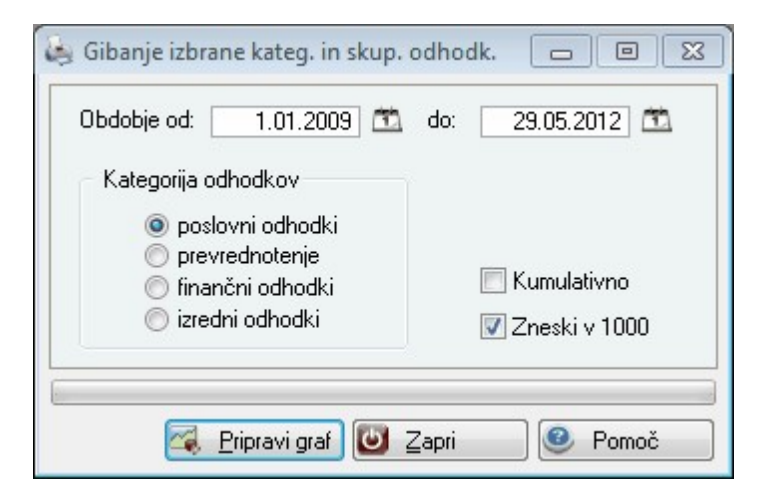

Po izbiri gumba Pripravi graf se izpiše se obvestilo:

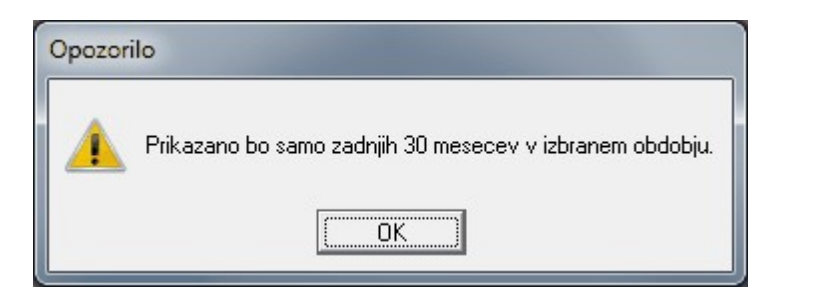

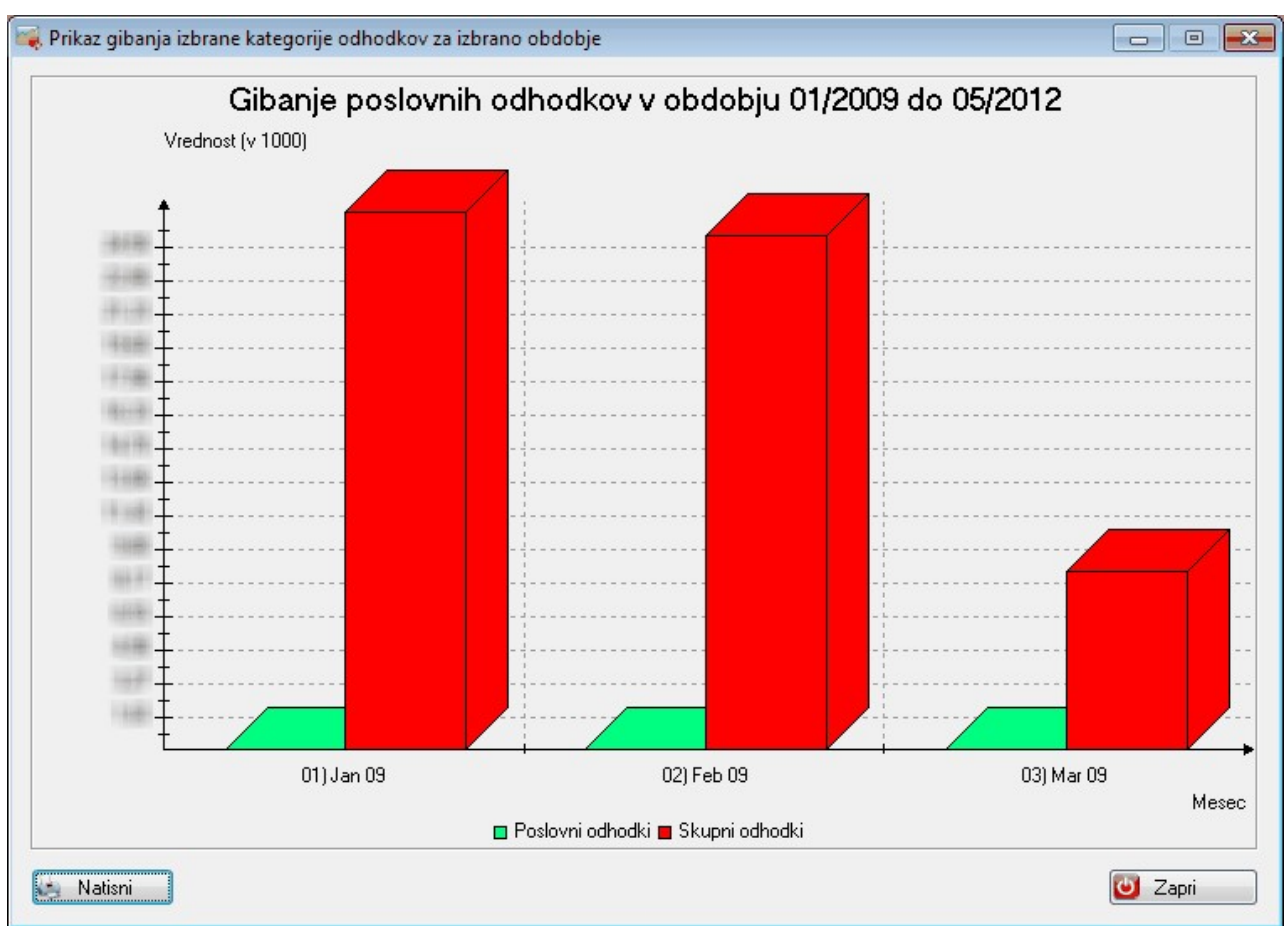

#### 5.1.4 Pregled stroškov po kategorijah

#### Dostop preko menija Analize poslovanja / Finance / Pregled stroškov po kategorijah

To poročilo prikazuje pregled stroškov po kategorijah v nekem izbranem obdobju.

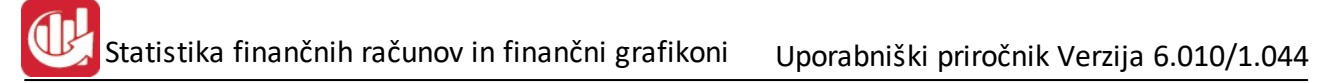

| Obdobje od: 1.0             | 1.2009 🕮  | do: | 29.05.2012 🕮    |
|-----------------------------|-----------|-----|-----------------|
| Kategorija stroškov         |           |     |                 |
| material storitve           |           |     |                 |
| 🔘 amortizacija              |           |     |                 |
| 🔘 dolgoročne re             | zervacije |     |                 |
| 🔘 obresti<br>🔘 stroški dela |           |     | 🗌 Kumulativno   |
| 🔘 drugi stroški             |           |     | 🖉 Zneski v 1000 |

Po izbiri gumba Pripravi graf se izpiše se obvestilo:

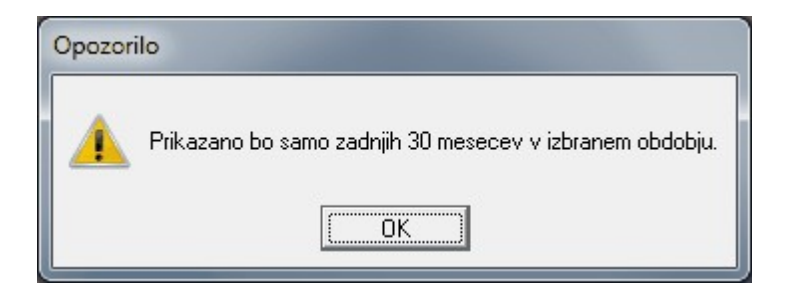

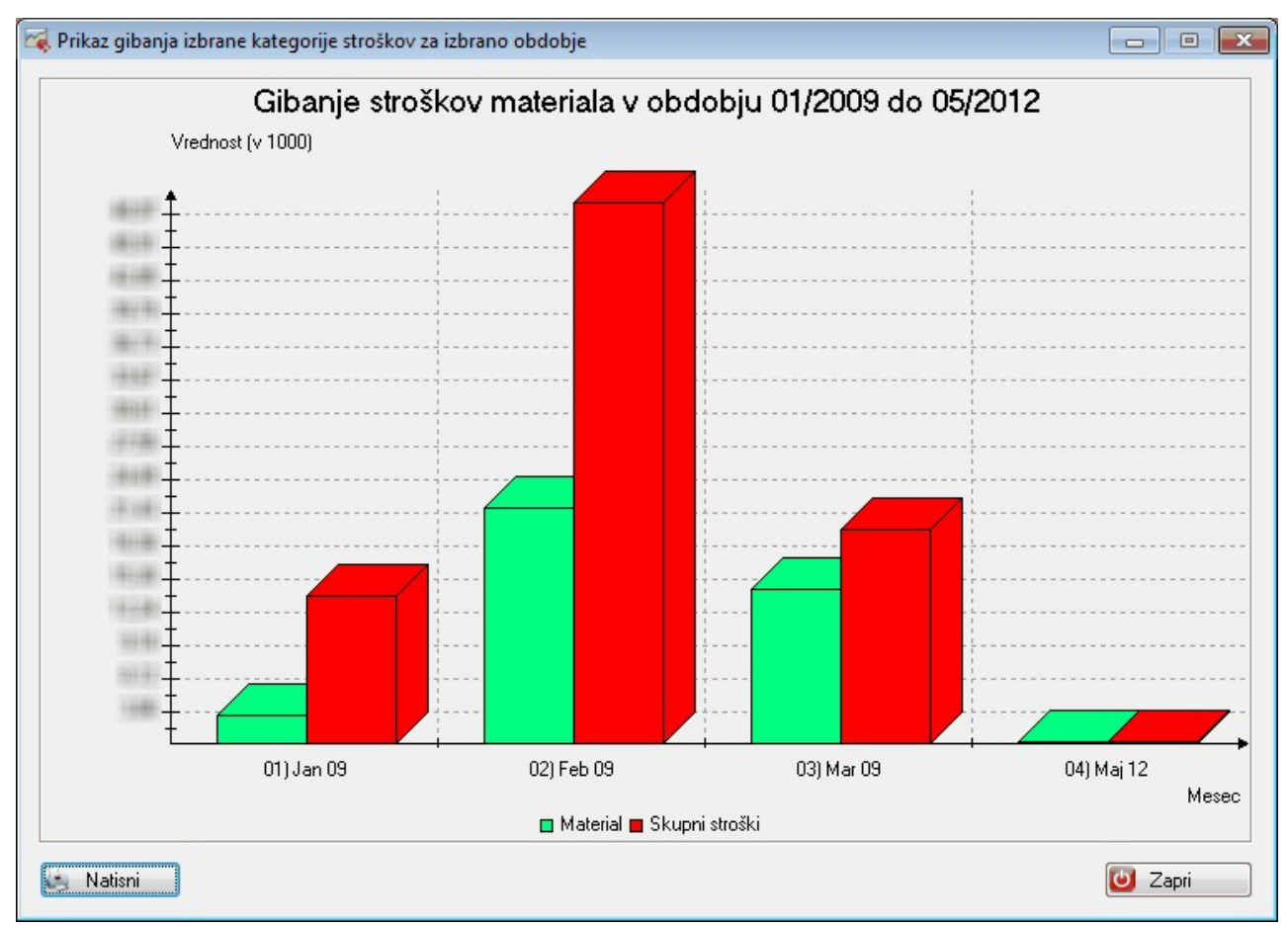

#### 5.1.5 Primerjava dveh poslovnih let

#### Dostop preko menija Analize poslovanja / Finance / Primerjava dveh poslovnih let

V kolikor ne naredite takoj letnega prenosa, lahko spremljate tudi več poslovnih let oziroma primerjate dve poslovni leti, kar je priročno za ugotavljanje trendov v poslovanju. Primerjate lahko 3 kategorije. Primerjava je lahko posamična (mesečna) ali kumulativna.

| Leto 1: 2011      | Leto 2: 2012    |
|-------------------|-----------------|
| Želim primerjati: |                 |
| Prihodke          |                 |
| 🔘 Odhodke         | 🔽 Zneski v 1000 |
| 🔘 Dobiček         | 🔲 Kumulativno   |

#### 5.1.6 Analiza terjatev in obveznosti

#### Dostop preko menija Analize poslovanja / Finance / Analiza terjatev in obveznosti

V tem poročilu program pripravi skupen promet kontov terjatev in kontov obveznosti in jih prikaže kot grafični prikaz gibanja. Analitično je prikazana tudi struktura terjatev in obveznosti (kupci, avansi,...)

Statistika finančnih računov in finančni grafikoni 💿 Uporabniški priročnik Verzija 6.010/1.044

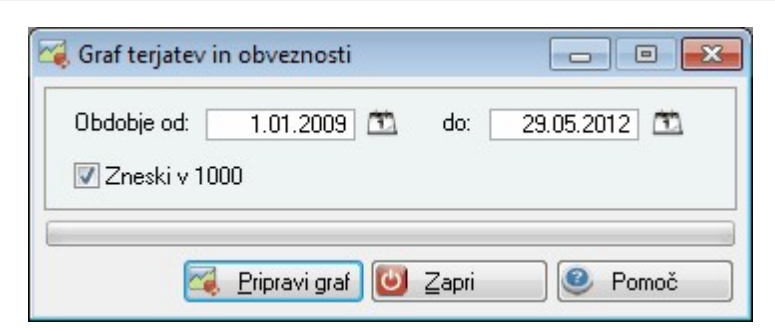

#### 5.1.7 Strukturna analiza ekonomskih kategorij

Dostop preko menija Analize poslovanja / Finance / Strukturna analiza ekonomskih kategorij

S tem poročilom lahko podrobneje pogledate v strukturo terjatev, obveznosti, zalog in primerjate kupce in dobavitelje (razmerje med terjatvami in obveznostmi). Posamičen prikaz je prikaz vsake kategorije v absolutni vrednosti, nadgrajene skupine pa prikazujejo seštevek vseh kategorij. Tako v primeru terjatev dobimo prikazano strukturo terjatev s seštevkom vseh vrst terjatev.

| 🔄 Struktura izbrane kategorije |                      |  |  |
|--------------------------------|----------------------|--|--|
| Obdobje od: 1.01.2009          | 📆 do: 29.05.2012 📆   |  |  |
| Kategorija:                    | Način izrisa:        |  |  |
| Terjatve                       | Posamične skupine    |  |  |
| 🔘 Obveznosti                   | 🔘 Nadgrajene skupine |  |  |
| 🔘 Zaloge                       |                      |  |  |
| 🔘 Kupci:Dobavitelji            | 📝 Zneski v 1000      |  |  |
|                                |                      |  |  |
|                                |                      |  |  |
| 🚄 Pripravi graf                | Zapri 🥑 Pomoč        |  |  |

Po izbiri gumba Pripravi graf se izpiše se obvestilo:

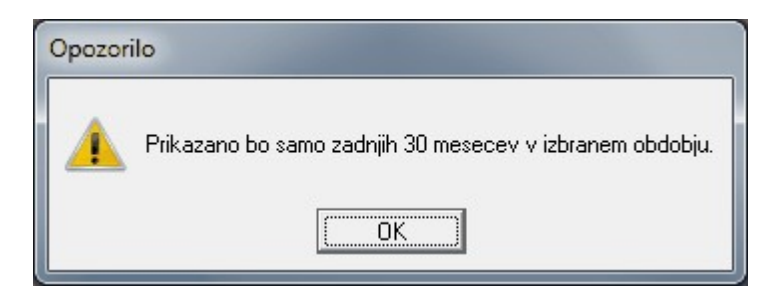

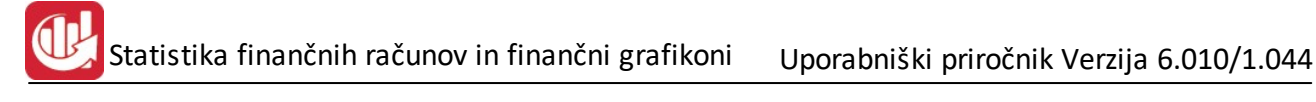

#### 🕰 Struktura terjatev za izbrano obdobje

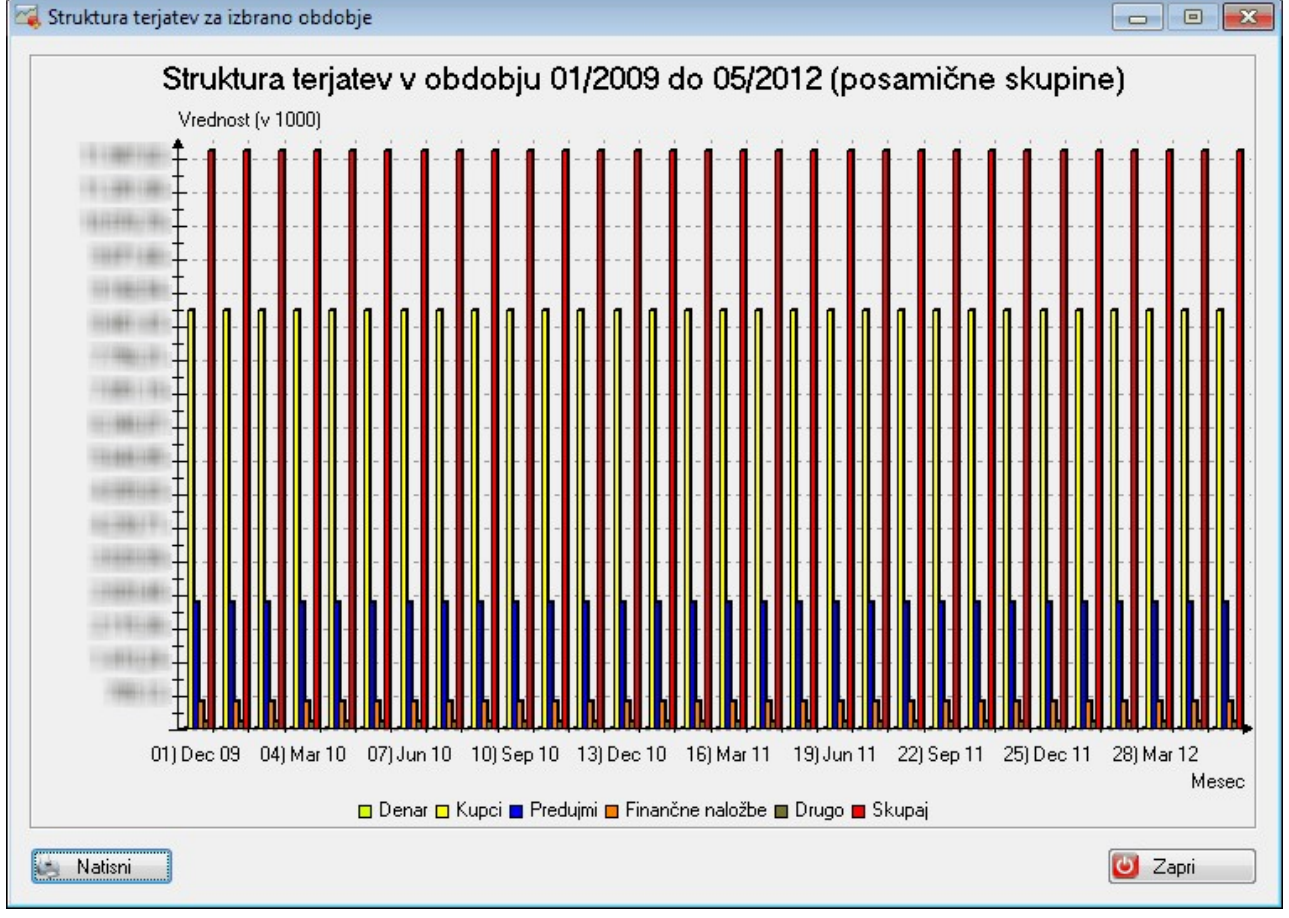

#### 5.2 Ostalo

#### 5.2.1 Izvoz podatkov o kurilnicah v Excel

| 🛃 Primerjava | gibanj ekonomskih kategorij                                |               |         |
|--------------|------------------------------------------------------------|---------------|---------|
| Datum od:    | 4.10.2011                                                  |               |         |
| Datum do:    | 3.10.2012                                                  |               |         |
| Strm od:     | 00000 🔍 ZRNO D.O.O.                                        |               |         |
| Strm do:     | 10000 🔍 zrno                                               |               |         |
| Primerjava   |                                                            |               |         |
| × Opis       |                                                            | Konti         |         |
| Kurilno olje | ev l                                                       | 402400        |         |
| Prevoz olja  | 1                                                          | 402400        |         |
| Električna   | energija                                                   | 402410        |         |
| Obratovaln   | ni stroški (servis gorilnikov, dimnikarske storitve, voda. | 419240        |         |
| Prihodki po  | o kontu 760100                                             | 760100        |         |
| Podatki      |                                                            |               |         |
|              |                                                            | V Excel 🛛 🗹 🖉 | e Pomoč |

# 6 Obvezni pobot

# 6.1 Priprava za obvezni pobot

#### Dostop preko menija Obvezni pobot / Priprava za obvezni pobot

| $\Delta$ Priprava za obvezni pobot                                       |                                                                          |  |  |  |  |
|--------------------------------------------------------------------------|--------------------------------------------------------------------------|--|--|--|--|
| Konto: 220000 🔍 Krat.obv.do dobaviteljev v drža Datum od: 1.01.2009      | Zapadli pred: Zapadejo čez: 0 ali več dni                                |  |  |  |  |
|                                                                          |                                                                          |  |  |  |  |
| Id Leto Krog Upnik Oznaka Računa Datum računa                            |                                                                          |  |  |  |  |
| Označi vse z dat.nast.zamude enakim ali manjšim: 3.10.2012 🖾 📝 Vse nad 2 |                                                                          |  |  |  |  |
|                                                                          | 🔽 1 - Obv.zapad.obv. 📃 2 - Prost.nezap.obv. 📃 3 - Prost.zap.obv 📝 Označi |  |  |  |  |
| X Leto pob. Krog pob. Upnik Id za DDV Naziv upnika                       | Znesek obveznost. Tip Dat.računa Dat.zač.pl.r. D.nast.zam. Oznaka računa |  |  |  |  |
|                                                                          |                                                                          |  |  |  |  |
|                                                                          |                                                                          |  |  |  |  |
|                                                                          |                                                                          |  |  |  |  |
|                                                                          |                                                                          |  |  |  |  |
|                                                                          | 0.00                                                                     |  |  |  |  |
|                                                                          | Upnik Spremeni E Briši                                                   |  |  |  |  |
| Preveri vse Krog pob.od: 📩 do:                                           | XML Leto pobota: 2012 Krog pobota: 10 Samo označene                      |  |  |  |  |
|                                                                          | 🕑 Zapri 📀 Pomoč                                                          |  |  |  |  |

Velja za 3.0 HermeS

| Priprava za obvezni p | obot                   |                                |                                            |                                          |                                 |                                |                            |
|-----------------------|------------------------|--------------------------------|--------------------------------------------|------------------------------------------|---------------------------------|--------------------------------|----------------------------|
| Konto: 220000 🔍       | Kratk.obveznosti do do | obavitelje Datum od: 1.01.2018 | 🗓 💿 Zapadli pred                           | : OZapadejo če:                          | z: 0 a                          | ali več dni                    | 😒 Priprava                 |
| d Leto Krog Upnik O:  | znaka Računa 🛛 Datur   | n računa                       |                                            |                                          |                                 |                                |                            |
| 🗹 Označi/Odznači ,    | 🛩 Označi vse [         | Odznači vse 🛛 🗸 Obmi izbor     | Označi vse z dat.nas<br>☑ 1 - Obv.zapad.ob | st.zamude enakim a<br>w. 🗌 2 - Prost.nez | ali manjšim: 2(<br>zap.obv. 🔲 3 | 0.02.2018 🔨<br>• Prost.zap.obv | ☑ Vse nad 250€<br>☑ Označi |
| X Leto pob. Krog pob. | Upnik Id za DDV        | Naziv upnika                   | Znesek obveznost.                          | Tip Dat.računa                           | Dat.zač.pl.r.                   | D.nast.zam.                    | Oznaka računa              |
|                       |                        |                                |                                            |                                          |                                 |                                |                            |
|                       |                        |                                |                                            |                                          |                                 |                                |                            |
| <                     |                        |                                |                                            |                                          |                                 |                                | 2                          |
|                       |                        |                                | 0,00                                       | k 🖸 Spr                                  | emeni 📒                         | Briši                          | 😑 Briši označene           |
| 🔛 Preverivse Krog p   | oob.od:                | 🔁 do: 💼 💼 🔛                    | ML Leto pobo                               | ta: 2018 Krog po                         | obota: 2                        | 🍓 Natisni                      | samo označe                |
|                       |                        |                                |                                            |                                          |                                 | 🕑 Zapri                        | Pomoč                      |

# Statistika finančnih računov in finančni grafikoni Uporabniški priročnik Verzija 6.010/1.044

Najprej vnesemo konto, ki je lahko tudi sintetičen. Z »Datum od« določimo od katerega datuma naprej se za pripravo upoštevajo dokumenti iz Glavne knjige, glede na datum dogodka. Če želimo pripravit račune, ki so že zapadli glede na današnji dan, izberemo »Zapadli pred« ter vnesemo pred koliko dni ali več so zapadli. Če izberemo »Zapadejo čez« potem program pripravi račune, ki še niso zapadli glede na današnji dan in bodo zapadli čez vnešeno število ali manj dni. Nato kliknemo na gumb »Pripravi« in pripravi se seznam vseh obveznosti, ki ustrezajo podanim kriterijem.

Z gumbom »Preveri vse« se preverijo vse obveznosti na seznamu in se pobrišejo v primeru, da so bile dane v sistem kompenzacije (Glavna knjiga) ali pa so bile plačane v vmesnem obdobju, ki je potekel od zadnje priprave. Samodejno se določi tudi tip obveznosti glede na vnešeni datum v »Krog.pob.od« (tu vnesemo datum prejšnjega pobota) in »do« (tu vnesemo datum pobota za trenutno pripravo). Obveznostim katere imajo datum nastanka zamude znotraj tega obdobja kroga pobota in še niso bilo oddane v katerem od prejšnih krogov pobota, se določi tip 1 (obvezne zapadle obveznosti), ostalim zapadlim obveznostim tip 3 (prostovoljne zapadle obveznosti), tistim ki zapadejo šele po datumu pobota za trenutno pripravo pa tip 2 (prostovoljne nezapadle obveznosti). Prijava obveznosti v pobot se po zakonu izvede v prvem krogu obveznega pobota, ki sledi nastanku zamuda. Zato je potrebno krog pobota določi npr. *Krog pob.od:* 1.07.2017 in *do:* 30.07.2017.

Z gumbom »Upnik« lahko uredimo podatke o upniku, predvsem pa je pomembna davčna številka, ki mora biti vnešena za upnika in pravilna.

Z gumbom »Spremeni« lahko vsaki obveznosti posebej določimo tip.

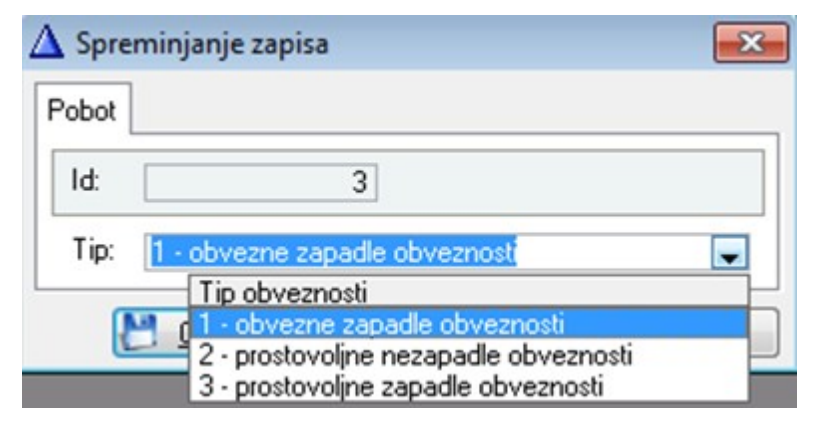

Obveznosti, ki jih želimo izvozit v XML datoteko, je potrebno označiti s kljukico. To lahko storimo z uporabo gumbov nad seznamom: »Označi/Odznači«, »Označi vse«, »Odznači vse« in »Obrni izbor«. Obveznosti lahko označimo tudi s pomočjo sistema »Označi vse z datumom nastanka zamude enakim ali manjšim«. Tu je glavni pogoj glede na datum nastanka zamude, ki mora biti za obveznost enak ali manjši od podanega, potem pa se upoštevajo tudi obkljukani tipi za obveznosti katere želimo, da se označijo. Po izboru pogojev pritisnemo na gumb »Označi«. V kolikor obkljukate opcijo "Vse nad 250 EUR" ter uporabite gumb "Označi", bo program označil samo dokumente z zneskom obveznosti višjim od 250 EUR.

Ko so ustrezne obveznosti označene pritisnemo na gumb »XML« in program nas obvesti o uspešnem kreiranju XML datoteke, ki je tako pripravljena za uvoz preko spletne aplikacije ePobot. V nasprotnem primeru nas program obvesti o neustreznih potrebnih podatkih za kreiranje XML.

# 6.2 Zapiranje z rezultati obveznega pobota

Dostop preko menija Obvezni pobot / Zapiranje z rezultati obveznega pobota

# Statistika finančnih računov in finančni grafikoni 💿 Uporabniški priročnik Verzija 6.010/1.044

| zultati pobotan | ija          |       |    |          |           |                 |                        |       |
|-----------------|--------------|-------|----|----------|-----------|-----------------|------------------------|-------|
|                 |              |       |    |          | 7.205,2   | 4 7.205,2       | 24                     |       |
| Upnik           | Naziv upnika | Konto | DK | v Breme  | v Dobro   | Davčna dolžnika | Naziv dolžnika         | Veza  |
|                 |              |       | K  |          | 7.205,24  | SI83981268      | Testno podjetje d.o.o. |       |
|                 |              |       | D  | 2.340,00 |           | SI83981268      | Testno podjetje d.o.o. |       |
|                 |              |       | D  | 4.005,92 |           | SI83981268      | Testno podjetje d.o.o. |       |
|                 |              |       | D  | 859,32   |           | SI83981268      | Testno podjetje d.o.o. |       |
|                 |              |       |    |          |           |                 |                        |       |
| Razdeli         | ]            |       |    |          | 😐 Podvoji |                 | tavi Spremeni          | Briši |

Najprej je potrebno uvoziti XML datoteko s podatki o rezultatih večstranskega pobotanja, ki jo uporabniki sistema ePobot lahko prevzamejo na spletni aplikacije AJPESa. Datoteko uvozimo s pritiskom na gumb »Uvozi rezultat« in nato pokažemo na ustrezno XML datoteko. Za vsako posamezno uvoženo pozicijo lahko kliknemo na gumb »Razdeli«, ki nam ponudi vse obveznosti, ki so v sistemu pobotanja (preko Priprave podatkov za obvezni pobot) za tega upnika.

| site racune | na kalele | razdelim zbirni zne | ISEK          |             |
|-------------|-----------|---------------------|---------------|-------------|
| Označiv     | vse       | Odznači 🛛 🔤         | Obrni izbor   |             |
| Upnik Id    | 1         | Naziv               | Znesek obvez. | Veza        |
| 1           | TEST      |                     | 240,00        | 12011000004 |
| zn.:        | 220,00    | 🔚 ок                | 🔀 Prekliči    | @ Pomo      |

Označimo obveznosti, ki jih želimo zapreti s tem zneskom in pritisnemo »OK«. Tako se nam kreirajo za vsako označeno obveznost pozicije z ustrezno vezo in so tako pripravljene za knjiženje v Glavno knjigo. To storimo s pritiskom na gumb »Knjiži v GK«. Po uspešnem knjiženju gremo lahko nazaj v »Priprava za obvezni pobot« in ko pritisnemo na gumb »Preveri vse« se obveznosti, ki smo jih uspešno zaprli pobrišejo.

# 7 Nastavitve, arhiv

# 7.1 Nastavitev programa

#### Dostop preko menija Nastavitve, arhiv / Nastavitve programa

Za pravilno poročanje oziroma za popolno oblikovanje tabele v XML obliki je potrebno vnesti podatke o razporeditivi našega podjetja v sektorje SKIS, določitev odgovorne osebe za sestavo poročila ter šifro proračunskega porabnika za javna podjetja. Brez vnosa teh podatkov, poročilo v XML ne bo korektno.

Nastavitve se določajo na štirih področjih:

- Splošno
- Poslovna leta
- Zunanje datoteke in
- Obdobje

#### Splošno

Osnovne podatke o podjetju program "prebere" v nastavitvah *Vhodnega menija* (AM). Iz seznama isberemo sektor obveznika, ter vpišemo še odgovorno osebo in šifro proračunskega uporabnika.

| 😻 Nasta | vitve program    | a                                      |           |               |            | × |
|---------|------------------|----------------------------------------|-----------|---------------|------------|---|
| Splošno | Poslovna leta    | Zunanje datoteke                       | Obdobje   |               |            |   |
| Podjet  | je poročevalec:  | 2000 d.n.n.<br>Rainnid 13<br>B274 Raka | Domače za | sebne nefinar | čne družbe |   |
| Sektor  | robveznika:      | S.11002                                | 2         |               | -          |   |
| Udgov   | /orna oseba:     |                                        |           |               |            |   |
| Sifra p | rorac. uporabnił | (a:                                    |           |               |            |   |
|         |                  | (1                                     |           |               |            |   |
|         |                  | 💾 ок                                   |           | Prekliči      | 🔮 Pomo     | č |

#### Poslovna leta

Za preračunavanje uspešnosti v primerjavi s preteklimi leti, lahko v tem delu vnesemo poti do podatkov. Z *lupo* izberemo mapo, kjer so podatki za želeno leto. V mapi izberemo katerokoli bazo, nato kliknemo gumb **Zabeleži.** Pot do minulih let se tako zapiše v *ini* datoteko.

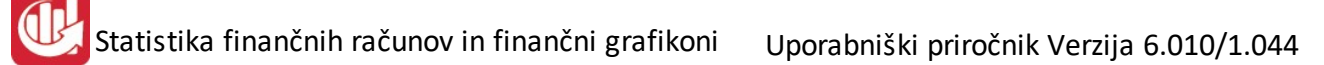

| Nastavitve progra           | ma                         |              |
|-----------------------------|----------------------------|--------------|
| plošno Poslovna le          | a Zunanje datoteke Obdobje |              |
| Leto:<br>Lokacija podatkov: | Zabeleži 🧭 Briši           |              |
|                             | Preł                       | diči 🙆 Pomoč |

#### Zunanje datoteke

| vitve program    | a                               |                                        |
|------------------|---------------------------------|----------------------------------------|
| Poslovna leta    | Zunanje datoteke Obdobje        |                                        |
| o programa plače | e:                              | ٩                                      |
|                  |                                 |                                        |
|                  |                                 |                                        |
|                  |                                 |                                        |
|                  | Poslovna leta<br>programa plače | Poslovna leta Zunanje datoteke Obdobje |

#### Obdobje

Zaradi spremembe obdobja poročanja, je v tem delu omogočena izbira.

| 🤌 Nasta | vitve programa                                                                 |                  | - 0 <b>×</b> |           |
|---------|--------------------------------------------------------------------------------|------------------|--------------|-----------|
| Splošno | Poslovna leta Zunanje                                                          | datoteke Obdobje | ]            |           |
| 0bc     | lobje poročanja<br>Letno poročanje<br>Kvartalno poročanje<br>Mesečno poročanje |                  |              |           |
|         |                                                                                |                  |              |           |
|         | 6                                                                              | 💾 ок 🛛 🕻         | 🗙 Prekliči   | 🕘 🕑 Pomoč |

# 7.2 Nastavitev obdobja knjiženja

Dostop preko menija Nastavitve, arhiv / Nastavitve obdobja knjiženja

Obdobje veljavnosti glavne knjige pomeni datum, ki predstavlja datum začetnega stanja v kontnem planu glavne knjige. Promet od tega datuma dalje se upošteva pri izračunavanju prometov na kontih, medtem ko prometa do tega datuma program ne vidi.

| 🗅 U<br>Šifra | lrejanje (   | obdobja knjiže | nja              |                    |
|--------------|--------------|----------------|------------------|--------------------|
| ×            | Šifra        | Od datuma      | Do datuma        | iK velja od datuma |
| ►            | 1            | 1.01.2008      | 31.12.2010       | 1.01.2009          |
|              |              |                |                  |                    |
|              | <b>+</b> ⊻st | avi 🚺 🔼        | <u>S</u> premeni | 📒 <u>B</u> riši    |
|              |              | ٢              | Zapri            | 🥑 Pomoč            |

Obdobje od datuma do datuma je obdobje v katerem program dovoli zajemanje promata glavne knjige. Ta kontrola se izvaja pri knjiženju prometa.

| 🛅 Ažuriraj obdobje kr | njiženja 🗖 🗉 🔀   |
|-----------------------|------------------|
| Obdobje               |                  |
| Šifra:                | 1                |
| Od datuma:            | 1.01.2008 🟛      |
| Do datuma:            | 31.12.2010 💼     |
| GK velja od datuma:   | 1.01.2009 🛅      |
| 💾 ок 🗙                | Prekliči 🥑 Pomoč |